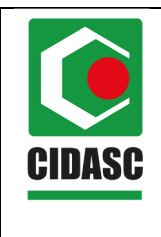

POP 8.3 Data da aprovação: 20/02/2020 Página 1 de 13 Revisão: 00

# Sumário

| 4.  | REFERÊNCIAS               | 13 |
|-----|---------------------------|----|
| 3.3 | .Registrar inspeção       | 7  |
| 3.2 | .Selecionar para inspeção | .5 |
| 3.1 | Encontrar vínculo         | 3  |
| 3.  | PROCEDIMENTOS             | .2 |
| 2.  | SIGLAS E DEFINIÇÕES       | 2  |
| 1.  | OBJETIVO                  | 2  |

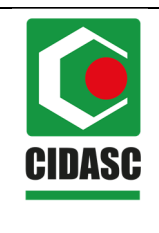

#### DEDSA REGISTRO DE ATENDIMENTO DE VÍNCULOS -SISBRAVET

#### 1 OBJETIVO

Estabelecer um padrão de atendimento de Vínculo epidemiológico, no Sistema Brasileiro de Vigilância e Emergências Veterinárias (SISBRAVET).

### 2 SIGLAS E DEFINIÇÕES

CIDASC: Companhia Integrada de Desenvolvimento Agrícola de Santa Catarina

DEDSA: Departamento Estadual de Defesa Sanitária Animal

CESUI: Coordenação Estadual de Sanidade Suídea

SISBRAVET: Sistema Brasileiro de Vigilância e Emergências Veterinárias

MV: Médico Veterinário

#### **3 PROCEDIMENTOS**

Quando ocorrer um vínculo epidemiológico os passos necessários serão:

- Encontrar vínculo;
- Selecionar para inspeção;
- Registrar inspeção.

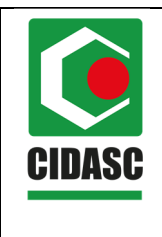

| POP 8.3            |
|--------------------|
| Data da aprovação: |
| 20/02/2020         |
| Página 3 de 13     |
| Revisão: 00        |
|                    |

#### 3.1. Encontrar vínculo

3.1.1. Selecionar: "Ocorrência", "Vínculo epidemiológico" e "Registrar/Atualizar/Selecionar".

Registral/Attalizal/Selectorial

|                                                                                                    | tros C                                                                                                    | Configuração                                                                                                    | Co                                                             | omu <u>nicação</u>                                                                                                    | Notificação                             | Ocorrência                              | Relatórios                             | Usuários                   |                                                                               |                                              |                                                                                                    |
|----------------------------------------------------------------------------------------------------|----------------------------------------------------------------------------------------------------|----------------------------------------------------------------------------------------------------|----------------------------------------------------------------|----------------------------------------------------------------------------------------------------|-----------------------------------------|-----------------------------------------|----------------------------------------|----------------------------|-------------------------------------------------------------------------------|----------------------------------------------|----------------------------------------------------------------------------------------------------|
| 10                                                                                                    |                                                                                                    |                                                                                                    |                                                                | ,,,,,,,,,,,,,,,,,,,,,,,,,,,,,,,,,,,,,,,                                                                                                    | , , , , , , , , , , , , , , , , , , , , | Investigação                            | ,                                      |                            |                                                                               |                                              |                                                                                                    |
|                                                                                                    |                                                                                                    |                                                                                                    |                                                                |                                                                                                    |                                         | Vinculo epid                            | lemiológico                            | Registrar/Atualizar/S      | elecionar                                                                     |                                              |                                                                                                    |
| bjetivo/Des                                                                                                    | crição                                                                                                    |                                                                                                    |                                                                |                                                                                                    |                                         |                                         |                                        | Inspecionar/Reabrir        | vínculo                                                                       |                                              |                                                                                                    |
| SISBRAVET -                                                                                                    | - Sistema                                                                                                    | Brasileiro d                                                                                                    | e Vigilâ                                                       | incia e Emerg                                                                                                    | jências Veteriná                        | irias representa                        | o conjunto de                          | recursos organizados       | e integrados (estrutura, pes                                                  | soal, normas, pro                            | cedimentos, processos, tecnologias)                                                                        |
| sistema inform                                                                                                    | matizado                                                                                                    | e-SISBRAV                                                                                                    | ET é a f                                                       | ferramenta el                                                                                                    | etrônica especí                         | fica para gestão                        | dos dados ob                           | otidos na vigilância pas   | siva em saúde animal, dese                                                    | nvolvida para o re                           | gistro e acompanhamento das                                                                                |
| )úvidas e/ou                                                                                                    | I Sugesté                                                                                                    | ies                                                                                                    | d uas                                                          |                                                                                                    | s realizadas pel                        | o conviço veteri                        | nano oneidi (e                         |                            |                                                                               |                                              |                                                                                                    |
| E-mail: ston                                                                                                    | ndimento                                                                                                    | eistemas/@o                                                                                                    | aricultu                                                       | ira goy br                                                                                                    |                                         |                                         |                                        |                            |                                                                               |                                              |                                                                                                    |
| Telefone:                                                                                                    | namento.                                                                                                    | aracerritas@a                                                                                                    | gricuitu                                                       | <u>na.guv.ur</u>                                                                                                    |                                         |                                         |                                        |                            |                                                                               |                                              |                                                                                                    |
|                                                                                                    |                                                                                                    |                                                                                                    |                                                                |                                                                                                    |                                         |                                         |                                        |                            |                                                                               |                                              |                                                                                                    |
|                                                                                                    |                                                                                                    |                                                                                                    |                                                                |                                                                                                    |                                         |                                         |                                        |                            |                                                                               |                                              |                                                                                                    |
| SRE                                                                                                    | 2 A                                                                                                    | VF1                                                                                                    |                                                                |                                                                                                    |                                         |                                         |                                        |                            |                                                                               |                                              | Usuário:Amanda Pire<br>Data:12/02/2020.09:21                                                               |
|                                                                                                    |                                                                                                    |                                                                                                    | do 14                                                          | rilância                                                                                                    | Emorrân                                 | iaa Votoria (                           | rian                                   |                            |                                                                               |                                              | Acesso Rápido                                                                                              |
| 046 - 5151                                                                                                    | aema B                                                                                                    | rasileiro                                                                                                    |                                                                | gnancia e                                                                                                    | Emergenc                                | las veterina                            | mas                                    |                            |                                                                               |                                              | <u>Sair do Sistema</u>                                                                                     |
| cial Cada                                                                                                    | astros                                                                                                    | Configuraçã                                                                                                    | • C                                                            | Comunicação                                                                                                    | Notificação                             | Ocorrência                              | Relatórios                             | Usuários                   |                                                                               |                                              |                                                                                                    |
| culos epi                                                                                                    | orrência > Vi<br>oidemic                                                                                                    | inculo epidemio                                                                                                    | ógico 🕨 i                                                      | Registrar/Atualiz                                                                                                    | ar/Selecionar                           |                                         |                                        |                            |                                                                               |                                              |                                                                                                    |
| culos epi<br>Consultar o<br>Área da unid                                                                                                    | orrência > Vi<br>bidemic<br>ocorrência<br>dade inforn                                                                       | inculo epidemio<br>DIÓGICOS<br>as com vinc<br>mante Ar                                                                                           | ulos el                                                        | Registrar/Atualiz<br>pidemiológic<br>atuação ▼                                                                                                    | ar/Selecionar                           |                                         |                                        |                            |                                                                               |                                              |                                                                                                    |
| culos epi<br>Consultar o<br>Área da unid<br>Nome do est                                                                                                    | prrência > Vi<br>pidemic<br>pcorrência<br>dade inforn<br>tabelecime                                                         | inculo epidemio<br>DIÓGICOS<br>as com vínc<br>mante Ar<br>ento                                                                                   | ulos e<br>a de a                                               | pidemiológic<br>atuação ▼                                                                                                    | ar/Selecionar                           |                                         |                                        |                            |                                                                               |                                              |                                                                                                    |
| culos epi<br>Consultar or<br>Área da unid<br>Nome do est                                                                                                    | princia > Vi<br>pidemic<br>pcorrência<br>dade inforn<br>tabelecime                                                          | inculo epidemio<br>blógicos<br>as com víno<br>mante Ar<br>ento                                                                                   | ulos el<br>ea de a                                             | pidemiológia<br>atuação v                                                                                                    | zos                                     |                                         |                                        |                            |                                                                               |                                              |                                                                                                    |
| está aqui: > Ocor<br>Culos epi<br>Consultar or<br>Área da unid<br>Nome do est<br>UF<br>Município                                                                                                    | prrência > Vi<br>pidemic<br>pocorrência<br>dade inforn<br>tabelecime                                                        | inculo epidemio<br>DIÓGICOS<br>as com vínc<br>mante Ar<br>ento<br>SC                                                                             | ulos e<br>ulos e<br>ea de a                                    | pidemiológic<br>atuação V                                                                                                    | zos<br>T                                |                                         |                                        |                            |                                                                               |                                              |                                                                                                    |
| está aqui: > Ocor<br>Culos epi<br>Consultar or<br>Área da unid<br>Nome do est<br>UF<br>Município<br>Nº da ocorrê                                                                                                    | idemic<br>ocorrência<br>dade infor<br>tabelecime<br>ência                                                                   | inculo epidemio<br>ológicos<br>as com vinc<br>mante Ar<br>ento                                                                                   | égico > i<br>ulos ej<br>ea de a<br>elecior                     | pidemiológic<br>atuação v                                                                                                    | 20S<br>T                                |                                         |                                        |                            |                                                                               |                                              |                                                                                                    |
| está aqui: > Ocor<br>Culos epi<br>Consultar or<br>Área da unid<br>Nome do est<br>UF<br>Município<br>Nº da ocorrêr<br>Período                                                                                                    | orrência → Vi<br>bidemic<br>ocorrência<br>dade inforn<br>tabelecime<br>ência                                                | inculo epidemio<br>ológicos<br>as com vinc<br>mante Ar<br>ento<br>SC                                                                             | égico > i<br>ulos ej<br>ea de a<br>elecior                     | pidemiológic<br>atuação V<br>V<br>ne::                                                                                                    | 20S                                     |                                         |                                        |                            |                                                                               |                                              |                                                                                                    |
| sta aqui > Ocor<br>Culos epi<br>Consultar or<br>Área da unid<br>Nome do est<br>UF<br>Município<br>Nº da ocorrêi<br>Periodo<br>Espècie afte                                                                                                    | idemic<br>bidemic<br>bocorrência<br>dade inforn<br>tabelecime<br>ência                                                      | inculo epidemio<br>blógicos<br>as com vinc<br>mante Ar<br>ento<br>SG<br>St                                                                       | ulos e<br>ea de a<br>elecior<br>íno                            | pidemiológic<br>atuação V<br>V<br>ne::                                                                                                    | 205                                     |                                         |                                        |                            |                                                                               |                                              |                                                                                                    |
| sata aqui > Ocor<br>Culos epi<br>Consultar o<br>Área da unid<br>Nome do est<br>UF<br>Município<br>Nº da ocorrê<br>Periodo<br>Espécie afeta<br>Síndrome                                                                                                  | orrência > Vi<br>bidemic<br>bocorrência<br>dade inforn<br>tabelecime<br>ência<br>tada                                       | inculo epidemio<br>blógicos<br>as com vinc<br>mante Ar<br>ento<br>SC<br>SC<br>SC<br>SC                                                           | ulos e<br>ea de a<br>elecior<br>íno<br>elecior                 | pidemiológic<br>atuação V<br>V<br>Registrar/Atualiz                                                                                                    | xOS<br>v                                |                                         |                                        |                            |                                                                               |                                              |                                                                                                    |
| sita aqui i Ocor<br>Culos epi<br>Consultar o<br>Área da unid<br>Nome do est<br>UF<br>Município<br>Nº da ocorrêi<br>Periodo<br>Espécie afeta<br>Sindrome<br>Doença                                                                                       | orrência > Vi<br>pidemic<br>pocorrência<br>dade inforn<br>tabelecimu<br>ência<br>tada                                       | inculo epidemio<br>plógicos<br>as com vinc<br>mante Ar<br>ento<br>SC<br>SC<br>SC<br>SC<br>SC<br>SC<br>SC<br>SC<br>SC<br>SC<br>SC<br>SC<br>SC     | ulos ej<br>ea de a<br>elecior<br>íno<br>elecior                | pidemiológic<br>atuação V<br>ne::<br>ae::                                                                                                    | v                                       | •<br>•                                  |                                        |                            |                                                                               |                                              |                                                                                                    |
| culos epi<br>culos epi<br>consultar or<br>área da unid<br>Nome do est<br>UF<br>Municipio<br>Nº da ocorrêi<br>Periodo<br>Espécie afeta<br>Sindrome<br>Doença<br>UF do estabe<br>inculado                                                                 | errência > Vi<br>Dicerrência<br>dade infort<br>tabelecime<br>ância<br>tada                                                  | inculo epidemio<br>blógicos<br>as com vinc<br>mante Ar<br>ento<br>SC<br>SC<br>SC<br>SC<br>SC<br>SC<br>SC<br>SC<br>SC<br>SC<br>SC<br>SC<br>SC     | ulos el ea de a elecior íno elecior elecior                    | pidemiológic<br>atuação                                                                                                    | ••••••••••••••••••••••••••••••••••••    | Y                                       |                                        | •                          |                                                                               |                                              |                                                                                                    |
| sta aqui i Ocor<br>culos epi<br>Consultar or<br>Área da unid<br>Nome do est<br>UF<br>Municipio<br>N° da ocorrêr<br>Período<br>Espécie afeta<br>Síndrome<br>Doença<br>UF do estabe<br>inculado                                                           | vréncia > Vi<br>videmic<br>vocorrência<br>dade infor<br>tabelecime<br>ância<br>tada                                         | inculo epidemio<br>blógicos<br>as com vince<br>mante<br>Ar<br>ento<br>SC<br>St<br>St<br>St<br>St<br>St<br>St                                     | ulos el<br>aa de a<br>elecior<br>elecior<br>elecior            | pidemiológic<br>atuação v<br>v<br>ne::<br>ne::<br>ne::<br>ne::<br>v                                                                                                    | ************************************    | Y                                       |                                        | •                          |                                                                               |                                              |                                                                                                    |
| An and a consultar or<br>Consultar or<br>Área da unid<br>Nome do est<br>UF<br>Município<br>Nº da ocorrêi<br>Período<br>Espècie afeta<br>Sindrome<br>Doença<br>UF do estabe<br>inculado                                                                  | vréncia > Vi<br>videmic<br>pcorrência<br>dade inforn<br>tabeleciment<br>ância<br>tada                                       | inculo epidemio<br>blógicos<br>as com vince<br>mante<br>Ar<br>ento<br>SC<br>SC<br>SC<br>SC<br>SC<br>SC<br>SC<br>SC<br>SC<br>SC<br>SC<br>SC<br>SC | ulos el<br>ea de a<br>ea de a<br>elecior<br>élecior<br>elecior | pidemiológic<br>atuação V<br>Ne::<br>ne::<br>ne::<br>ne::<br>ne::<br>v                                                                                                    | ••••••••••••••••••••••••••••••••••••    | v<br>v                                  |                                        |                            | " Pel                                                                         | o menos um dos c                             | ampos é de preenchimento obrigató                                                                          |
| ssta aqui > Ocor<br>Culos epi<br>Consultar or<br>Área da unid<br>Nome do est<br>UF<br>Município<br>N° da ocorrê<br>Período<br>Espècie afeta<br>Sindrome<br>Doença<br>UF do estabe<br>inculado                                                           | errência > Vi<br>bidemic<br>bocorrência<br>dade inforn<br>tabeleciment<br>ência<br>tada                                     | inculo epidemio<br>blógicos<br>as com vinc<br>mante Ar<br>ento<br>SC<br>SS<br>SS<br>SS<br>SS<br>SS<br>SS<br>SS<br>SS<br>SS<br>SS<br>SS<br>SS     | ulos el<br>aa de a<br>ea de a<br>elecior<br>élecior            | pidemiológic<br>atuação V<br>Pidemiológic<br>Pidemiológic<br>Pidemiologic<br>Pidemiologic<br>Pidem                                                                                                    | US \$                                   | Y<br>Y                                  |                                        |                            | " Pel                                                                         | o menos um dos c                             | campos é de preenchimento obrigató<br>ar incluir novos vinculos Limpa                                      |
| ssta aqui > Ocor<br>Cullos epi<br>Consultar or<br>Área da unid<br>Nome do est<br>UF<br>Município<br>Nº da ocorrên<br>Período<br>Espècie afeta<br>Sindrome<br>Doença<br>UF do estabe<br>inculado                                                         | videmici<br>ocorrência<br>dade infon<br>tabelecim<br>ância<br>tada                                                          | inculo epidemio<br>blógicos<br>as com vinc<br>mante Ar<br>ento<br>SC<br>SS<br>SS<br>SS<br>SS<br>SS<br>SS<br>SS<br>SS<br>SS<br>SS<br>SS<br>SS     | ino<br>elecior<br>elecior                                      | pidemiológic<br>atuação V<br>Pidemiológic<br>Pidemiológic<br>Pidemiologic<br>Pidemiologic<br>Pidem                                                                                                    | 205                                     | v<br>v                                  |                                        | τ                          | - Pel                                                                         | o menos um dos o<br>Consult                  | campos é de preenchimento obrigató<br>ar Incluir novos vinculos Limpa                                      |
| culos epi<br>culos epi<br>Consultar or<br>Área da unid<br>Nome do est<br>UF<br>Município<br>Nº da ocorrên<br>Periodo<br>Espècie afeta<br>Sindrome<br>Doença<br>UF do estabe                                                                             | idemic<br>acorrência<br>dade infor<br>tabeleciment<br>ância<br>tada                                                         | inculo epidemio<br>blógicos<br>as com vinc<br>mante Ar<br>ento<br>SC<br>SS<br>SS<br>SS<br>SS<br>SS<br>SS<br>SS<br>SS<br>SS<br>SS<br>SS<br>SS     | ino elecior                                                    | pidemiológia<br>pidemiológia<br>tuação v<br>tuação v<br>te::<br>a<br>a<br>a<br>be::<br>be::<br>be: | • • • • • • • • • • • • • • • • • • •   | v<br>v                                  | cias com vínc                          | •<br>sulos epidemiológicos | " Pel                                                                         | o menos um dos o<br>Consult                  | campos é de preenchimento obrigató<br>ar Incluir novos vinculos Limpa                                      |
| culos epi<br>culos epi<br>Consultar or<br>Área da unid<br>Nome do est<br>UF<br>Município<br>Nº da ocorrê:<br>Periodo<br>Espécie afett<br>Joença<br>UF do estabe<br>inculado                                                                             | da ocomèt                                                                                                    | Incule epidemio<br>blógicos<br>as com vinc<br>mante<br>ento<br>SS<br>SS<br>SS<br>SS<br>SS<br>SS<br>SS<br>SS<br>SS<br>S                           | ino<br>elecior<br>elecior<br>elecior                           | pidemiológia<br>pidemiológia<br>tuação •<br>•<br>•<br>•<br>•<br>•<br>•<br>•<br>•<br>•<br>•<br>•<br>•<br>•                                                                                                    |                                         | y<br>y<br>sta de ocorrên<br>Nome do est | cias com vinc                          | •<br>sulos epidemiológico: | " Pel<br>• para inspeção<br>Sindrome/Doenço                                   | o menos um dos o<br>Consult                  | eampos é de preenchimento obrigató<br>ar Incluir novos vinculos Limpa<br>Pendentes/Existentes              |
| Sind aqui i Ocor<br>culos epi<br>Consultar or<br>Área da unid<br>Nome do est<br>UF<br>Municipio<br>Nº da ocorrêi<br>Periodo<br>Espècie afet.<br>Sindrome<br>Doença<br>UF do estabel<br>inculado<br>Sid<br>Sid<br>Sid<br>Sid<br>Sid<br>Sid<br>Sid<br>Sid | da ocorrência                                                                                                    | Incule epidemio<br>blógicos<br>as com vinc<br>mante<br>ento<br>St<br>St<br>St<br>St<br>St<br>St<br>St<br>St<br>St<br>St                          | dgles + I + I + I + I + I + I + I + I + I +                    | pidemiológic<br>atuação V<br>V<br>re::<br>ne::<br>ne::<br>ne::<br>ne::<br>Nunicípio<br>eara<br>eara                                                                                                    | teste                                   | sta de ocorrên<br>Nome do est           | clas com vínc<br>abelecimento<br>F 490 | vulos epidemiológicos      | * Pel<br>• para inspeção<br>Sindrome/Doenço<br>Sindrome Hemorrácica do        | o menos um dos o<br>Consult<br>a<br>s Súños  | ampos é de preenchimento obrigató<br>an Incluir novos vínculos Limpa<br>Pendentes/Existentes<br>-/1<br>1/1 |
| Consultar or<br>Area da unid<br>Nome do est<br>UF<br>Municipio<br>N° da ocorrêi<br>Periodo<br>Espècie afeta<br>Sindrome<br>Doença<br>UF da estaber<br>inculado<br>S 4<br>© S4<br>© S4                                                                   | videmice + vi<br>idemice<br>occorrência<br>dade infor<br>tabelecim<br>ância<br>tade<br>eleciment<br>da ocorrên<br>420750100 | inculo epidemio<br>blógicos<br>as com vinc<br>mante<br>ento<br>sci<br>sci<br>sci<br>sci<br>sci<br>sci<br>sci<br>sci<br>sci<br>sci                | égico + I elecion                                              | pidemiológic<br>atuação ▼<br>▼<br>ne::<br>ne::<br>ne::<br>ne::<br>ne::<br>ne::<br>ne::<br>n                                                                                                    | Li<br>SEARAALIM<br>teste                | sta de ocorrên<br>Nome do est           | cias com vínc<br>abelecimento<br>F 490 | v.                         | * Pel<br>• <b>para inspeção</b><br>Sindrome/Doença<br>Sindrome Hemorrágica do | o menos um dos o<br>Consult<br>a<br>s Suinos | ampos é de preenchimento obrigató<br>ar Incluir novos vínculos Limps<br>Pendentes/Existentes<br>-/1<br>1/1 |

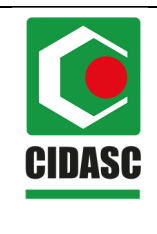

#### 3.1.2. Selecionar os registros e "Selecionar para inspeção".

|                                                                                                    |                                                                                                    | Notificação Ocorrôneia                                                                                                    | Relatórios Usuários                                                                                                    |                                      |                                                                                                    |                                                                                                    |
|----------------------------------------------------------------------------------------------------|----------------------------------------------------------------------------------------------------|----------------------------------------------------------------------------------------------------|----------------------------------------------------------------------------------------------------|--------------------------------------|----------------------------------------------------------------------------------------------------|----------------------------------------------------------------------------------------------------|
| tial Cadastros Confi<br>the                                                                                                    | guraçao Comunicaçao                                                                                                    | Houncação Ocorrencia                                                                                                    |                                                                                                    |                                      |                                                                                                    |                                                                                                    |
| está aqui: > Ocorrência > Vínculo (                                                                                                    | pidemiológico > Registrar/Atualiza                                                                                                    | ar/Selecionar                                                                                                    |                                                                                                    |                                      |                                                                                                    |                                                                                                    |
| ecionar vínculo ep                                                                                                    | idemiológico para i                                                                                                    | inspeção                                                                                                    |                                                                                                    |                                      |                                                                                                    |                                                                                                    |
| Identificação da ocorrênc                                                                                                    | ia                                                                                                    |                                                                                                    |                                                                                                    |                                      |                                                                                                    |                                                                                                    |
| Nº da ocorrência                                                                                                    | S4217501-0005                                                                                                    |                                                                                                    |                                                                                                    |                                      |                                                                                                    |                                                                                                    |
| Nome do estabelecimento                                                                                                    | teste                                                                                                    |                                                                                                    |                                                                                                    |                                      |                                                                                                    |                                                                                                    |
| Município / UF                                                                                                    | Seara / SC                                                                                                    |                                                                                                    |                                                                                                    |                                      |                                                                                                    |                                                                                                    |
| Sindrome/Doença                                                                                                    | - / -                                                                                                    |                                                                                                    |                                                                                                    |                                      |                                                                                                    |                                                                                                    |
|                                                                                                    |                                                                                                    | Lista de                                                                                                    | vínculos epidemiológicos da ocorrêr                                                                                                    | cia                                  |                                                                                                    |                                                                                                    |
| Registro                                                                                                    | Localização dos es<br>UF                                                                                                    | stabelecimentos vinculados<br>Município                                                                                                    | Nome do estabelecimento                                                                                                    | Tipo de vínculo                      | Unidade informante responsável                                                                                                    | Situa                                                                                                    |
| 12/02/2020 09:17                                                                                                    | sc                                                                                                    | Seara                                                                                                    | Adriano Luiz Fontana                                                                                                    | Ø                                    | Seara                                                                                                    | Pende                                                                                                    |
| 12/02/2020 09:17                                                                                                    | SC                                                                                                    | Seara                                                                                                    | Adriano Luiz Fontana                                                                                                    | 6                                    | UVL de Seara                                                                                                    | Pende                                                                                                    |
|                                                                                                    |                                                                                                    | Primeira Ar                                                                                                    | terior Página: 2 /1 Próxima                                                                                                    | Última                               |                                                                                                    |                                                                                                    |
|                                                                                                    |                                                                                                    |                                                                                                    | * Poderão ser sele                                                                                                    | cionados vários víncu                | ilos, sendo que, todos deverão ter a me                                                                                                    | sma SITUA                                                                                                    |
|                                                                                                    |                                                                                                    |                                                                                                    |                                                                                                    |                                      | •                                                                                                    |                                                                                                    |
|                                                                                                    |                                                                                                    |                                                                                                    | li<br>I                                                                                                    | icluir novos vínculos                | Selecionar para inspeção Justifica                                                                                                    |                                                                                                    |
|                                                                                                    |                                                                                                    |                                                                                                    | ľ                                                                                                    | ucluir novos vinculos                | Selecionar para Inspeção Justifica                                                                                                    | r não inspe                                                                                                    |
| IISNEHD OU ANTICUINIUS, I C<br>SBRAV<br>/046 - Sistema Brasi                                                                                                    | uina e Aussieumenio<br>ET<br>leiro de Vigilância e                                                                                                    | Awu<br>Emergências Veterinár                                                                                                    |                                                                                                    | ncluir novos vinculos                | Selecionar para înspeção<br>Justificar<br>Usuário<br>Acess<br>Acess<br>Acess                                                                                                    | :Amanda Pire<br>102/2020 09:23<br>so Rápido V                                                                                                    |
| IISIGHO GU Agincultura, i ec<br>SBRAVI<br>7046 - Sistema Brasi<br>iail Cadastros Confi                                                                                                    | ET<br>Laira e Ausseumento<br>ET<br>Juração Comunicação                                                                                                    | AND<br>Emergências Veterinári<br>Notificação Coorência                                                                                               |                                                                                                    | ncluir novos vinculos                | Selacionar para Inspeção<br>Justificar<br>Osta 12<br>Acess<br>Satudo                                                                                                    | : Amanda Pire<br>100/2020 09:23<br>so Rápido 1<br>Sistema                                                                                                    |
| IIISAEHO GA ANGINA MARIA I EG<br>SBRAVI<br>7046 - Sistema Brasi<br>ial Cadastros Confi<br>ho                                                                                                    | una e Austechiemo<br>ET<br>leiro de Vigilância e<br>guração Comunicação                                                                                                    | Emergências Veterinári<br>Notificação Ocorrência                                                                                                    | as<br>Relatórios Usuários                                                                                                    | ncluir novos vinculos                | Selacionar para Inspeção<br>Justificar<br>Usuin<br>Date 17<br>Acess<br>Sar.doj                                                                                                    | : Amanda Pire<br>1922 - Amanda Pire<br>1922 - Amanda Pire<br>1922 - Amanda Pire<br>1923 - Amanda Pire<br>1923 - Amanda Pire<br>1924 - Amanda Pire<br>1924 - Amanda Pire |
| IISIEITO UL AGITUTIU, I CI<br>SBRAVI<br>7046 - Sistema Brasi<br>ial Cadastros Confi<br>he<br>scionar Vincula e<br>acionar Vincula e                                                                                                    | un no e Aurasecumento<br>ET<br>Juração Comunicação<br>premiológico nara i<br>demiológico nara i                                                                                                    | Emergências Veterînári<br>Notificação Ocorrência<br>rSelecionar                                                                                      | as<br>Relatórios Usuários                                                                                                    | icluir novos vinculo:                | Selecionar para Inspeção Justificar<br>Usuário<br>Data 12<br>Aces<br>Sar do                                                                                                    | 2 Amanda Pire<br>002/2020 05-23<br>50 Rápido V<br>50 Sistema                                                                                                    |
| Instanto da Argino dintario, a en<br>SBRAVI<br>7046 - Sistema Brasi<br>ial Cadastros Confi<br>ho<br>está equía 2 Comfencia a Vínculo e<br>ecionar vínculo ep<br>Utentificação da ocorrôno                                                                                                 | leiro de Vigilância e<br>Juração Comunicação<br>pidemiológico para i<br>a                                                                                                    | Anvio<br>Emergências Veterinár<br>Notificação Ocorrência<br>//Selecionar<br>nspeção                                                                  | as<br>Relatórios Usuários                                                                                                    | AC                                   | <ul> <li>Selecionar para Inspeção Justificar</li> <li>Usuário</li> <li>Data 12</li> <li>Aces</li> <li>Sait do:</li> </ul>                                                                                                    | r não inspe<br>Amanda Pire<br>1007/2020 09:23<br>ao Rápido<br>Sistema                                                                                                    |
| Instanto da segincialidad, i de<br>SBRAVI<br>7046 - Sistema Brasi<br>ial Cadastros Confi<br>ta<br>ta<br>confanto Vinculo ep<br>Identificação da ocorrênc<br>Nº da ocorrência                                                                                                    | eiro de Vigilância e<br>guração Comunicação<br>pdemiológico para i<br>a                                                                                                    | Awid<br>Emergências Veterinár<br>Notificação Ocorrência<br>7Selecionar<br>nspeção                                                                    | as<br>Relatórios Usuários                                                                                                    | ACC                                  | Selecionar para înspeção<br>Justificar<br>Ostar 12<br>Acess<br>Sar do 1                                                                                                    | e não inspe<br>Pamanda Pire<br>1007020 63-23<br>00 Rápido 10<br>Sistema                                                                                                    |
| Instanto da Argincianda, e el<br>SBRAVI<br>1946 - Sistema Brasi<br>Ital Cadastros Confine<br>ecionar vínculo ep<br>Identificação da ocorrênci<br>Nº da ocorrência                                                                                                    | eiro de Vigilância e<br>leiro de Vigilância e<br>juração Comunicação<br>sidemiológico para i<br>a<br>\$4217501-0005                                                                                                   | Emergências Veterinár<br>Notificação Ocorrência<br>risekolonar<br>nspeção                                                                            | ILIVI L DE TIOIVIOLOGAY<br>as<br>Relatórios Usuários                                                                                                    | AC                                   | <ul> <li>Selecionar para Inspeção Justificar</li> <li>Usuário</li> <li>Data 12</li> <li>Aces</li> <li>Sar do 2</li> </ul>                                                                                                    | e não inspe<br>Pamanda Pire<br>1007020 65-23<br>00 Répido 1<br>Sistema                                                                                                    |
| Instento da Agricultura, e el<br>SBRAVI<br>Vodé - Sistema Brasi<br>iai Cadastros Confinito<br>ecionar vínculo ep<br>Identificação da ocorrênci<br>Nº da ocorrência<br>Nome do estabelecimento<br>Município / IF                                                                           | leiro de Vigilância e<br>guração Comunicação<br>pdemiológico > Registrar/Auster<br>demiológico para in<br>a<br>\$4217501-0005<br>teste                                                                                | Emergências Veterinári<br>Notificação Ocorrência<br>rSékedonar<br>nspeção                                                                            | ILIVI L DL HOWIOLOGAÇ<br>as<br>Relatórios Usuários                                                                                                    | ncluir novos vinculo:                | s Selecionar para Inspeção Justifica<br>Usuán<br>Data 2<br>Aces<br>Sairdo                                                                                                    | r não inspe<br>: Amanda Pire<br>: 00/2020 09.23<br>so Rápido 1<br>Sistema                                                                                                    |
| Instento da Agricultura, e el<br>SBRAVI<br>Voldo - Sistema Brasi<br>iai Cadastros Confinen-<br>teresta eut.º Ocorrência + Vínculo e el<br>eccionar vínculo ep<br>Identificação da ocorrênci<br>Nº da ocorrência<br>Nome do estabelecimento<br>Município / UF<br>Sindrome/Doenca           | leiro de Vigilância e<br>guração Comunicação<br>ademiológico > Registrar/Abalter<br>demiológico > Registrar/Abalter<br>teste<br>Seara / SC                                                                            | Emergências Veterinári<br>Notificação Ocorrência<br>VSékecionar<br>nspeção                                                                           | as<br>Relatórios Usuários                                                                                                    | ACC                                  | s Selecionar para Inspeção Justifica<br>Data 12<br>Aces<br>Sairdo                                                                                                    | r não inspr<br>- Amanda Pire<br>1007/020 09-2<br>- Sistema                                                                                                    |
| Insterio da Agricultura, s e<br>SBRAVI<br>2046 - Sistema Brasi<br>ial Cadastros Confi<br>tada aqui > Coortência > Vínculo e<br>ecionar vínculo ep<br>Identificação da ocorrênci<br>Nº da ocorrência<br>Nome do estabelecimento<br>Município / UF<br>Sindrome/Doença                       | leiro de Vigilância e<br>guração Comunicação<br>pdemiológico para i<br>a<br>S4217501-0005<br>teste<br>Seara / SC<br>[-/-                                                                                              | Emergências Veterinári<br>Notificação Ocorrência<br>754ectorar<br>nspeção                                                                            | as<br>Relatórios Usuários                                                                                                    | icluir novos vinculo:                | selecionar para Inspeção Justifica<br>Data 3<br>Acess<br>Sar do                                                                                                    | : Amanda Pire<br>: Amanda Pire<br>100/2020 99 23<br>Sistema                                                                                                    |
| Instanto da Argancianda, a de<br>SBRACU<br>2046 - Sistema Brasis<br>ial Cadastros Confe<br>adá squ'a Coorrência a Vínculo e p<br>Identificação da ocorrência<br>Nº da ocorrência<br>Nome do estabetecimento<br>Município / UF<br>Sindrome/Doença                                          | Luma e Aussecumento<br>ET<br>Leiro de Vigilância e<br>pração Comunicação<br>poemiológico para i<br>a<br>S4217501-0005<br>teste<br>Seara / SC<br>. / -<br>Localização dos es                                           | Emergências Veterinári<br>Notificação Ocorrência<br>ristecionar<br>nspeção                                                                           | ILIVI L DL I IOWOLOGAY<br>as<br>Relatórios Usuários                                                                                                    | icluir novos vinculo:                | <ul> <li>Selecionar para Inspeção Justificar</li> <li>Usuário<br/>Data 12<br/>Aces</li> <li>Sal do</li> </ul>                                                                                                    | : Amanda Pire<br>: Amanda Pire<br>100/2020 93 23<br>Sos Rápido 1<br>Sistema                                                                                                    |
| Instanto da Argine da da da da da da da da da da da da da                                                                                                    | Leiro de Vigilância e<br>Juração Comunicação<br>pidemiológico para i<br>a<br>\$4217501-0005<br>teste<br>\$eara / SC<br> /-<br>Localização dos es<br>JJE                                                               | Emergências Veterinár<br>Notificação Ocorrência<br>riseketonar<br>nspeção                                                                            | ILIVI L DL I IOWICLOGAY as Relatórios Usuários inculos epidemiológicos da ocorrênc Nome do estabelecimento                                                                               | ia<br>Tibo de vinculo                | Selecionar para Inspeção Justificar<br>Data 2<br>Aces<br>Sat do<br>Unidade informante responsável                                                                                                    | : Amanda Pire<br>: Amanda Pire<br>100/2009 : 2<br>: Sistema<br>Sistema                                                                                                    |
| Instanto da Argincianda, i en<br>SBRAV<br>2046 - Sistema Brasi<br>ial Cadastros Confin-<br>testá squi > Comfancia > Vínculo ap<br>Identificação da ocorrência<br>Nº da ocorrência<br>Nome do estabelecimento<br>Município / UF<br>Síndrome/Doença<br>12/02/2020 09:17<br>12/02/2020 09:17 | Leiro de Vigilância e<br>puração Comunicação<br>pidemiológico para il<br>a<br>\$4217501-0005<br>teste<br>\$eara / SC<br> /-<br>Localização dos es<br>UE<br>\$C                                                        | Emergências Veterinár<br>Notificação Ocorrência<br>riselecionar<br>nspeção                                                                           | ILIVI L DE LIVIVOLOGAN<br>AS<br>Relatórios Usuários<br>inculos epidemiológicos da ocorrênc<br>Nome do estabelecimento<br>Adriano Luiz Fortana                                            | ia<br>Tito de vinculo<br>C           | Selectionar para Inspeção Justificar<br>Data 12<br>Aces<br>Sat do<br>Sat do<br>Sat d | : Amanda Pire<br>00/2020 9-2:<br>Sos Rápido 1<br>Sistema<br>Sistema<br>Sistema<br>Sistema<br>Sistema                                                                                                    |
| INSENTO UN ANGIOLONICIA, * C<br>SBRRAVI<br>7046 - Sistema Brasi<br>iai Cadastros Confi<br>he<br>eccionar vínculo ep<br>Identificação da ocorrênc<br>Nº da ocorrência<br>Nome do estabelecimento<br>Município / UF<br>Sindrome/Doença<br>2<br>12/02/2020 08:17<br>2<br>12/02/2020 08:17    | Leiro de Vigilância e<br>guração Comunicação<br>premiológico > Registrar/Austrar<br>demiológico > Registrar/Austrar<br>demiológico > Registrar/Austrar<br>seara / SC<br>i / -<br>Localização dos es<br>UE<br>SC<br>SC | Emergências Veterinári<br>Notificação Ocorrência<br>"Sekcionar"<br>nspeção<br>Lista de v<br>tabelecimentos vinculados<br>Município<br>Seara<br>Seara | as Relatórios Usuários Inculos epidemiológicos da ocorrênc Nome do estatelecimento Adriano Luiz Fortana Adriano Luiz Fortana idade de registros encontrados: 2 erior Págna: 2 /1 Procima | ia<br>Tibo de vinculo<br>@<br>Witima | Selecionar para Inspeção Justificar<br>Data 23<br>Selecionar para Inspeção Justificar<br>Unidade informante responsável<br>Seara<br>UVL de Seara                                                                                                    | Amanda Piro<br>00/2009 2:<br>30 Rápido N<br>Sistema<br>Sistema<br>Sistema<br>Pendente<br>Pendente                                                                                                    |

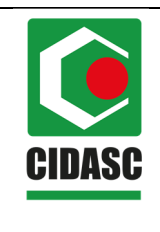

| POP 8.3            |
|--------------------|
| Data da aprovação: |
| 20/02/2020         |
| Página 5 de 13     |
| Revisão: 00        |
|                    |

| si micial Cadastros Configuração Comunicação Notificação Ocorrência Relatórios Usuários aminho Sede está aqui > Coméncia > Vinculo epidemiológico para inspeção   Identificação da ocorrência Nome do estabelecimento | Aj                                     |
|----------------------------------------------------------------------------------------------------|----------------------------------------|
| aminho<br>cod esté aqui > Coonéncia > Vinculo epidemiológico para inspeção<br>> Identificação da ocorrência<br>N° da ocorrência<br>Nome do estabelecimento<br>Municipio /UF<br>Seara / SC<br>Cindemo Dean             | Aj                                     |
| Selecionar vínculo epidemiológico para inspeção  Identificação da ocorrência  Nº da ocorrência  S4217501-0005  Nome do estabelecimento Eeste Municipio /UF Seara / SC                                                 | A                                      |
|                                                                                                    | _                                      |
| Nº da ocorrência         S4217501-0005           Nome do estabelecimento         teste           Municipio / UF         Seara / SC                                                                                    |                                        |
| N° da ocorrência S4217501-0005<br>Nome do estabelecimento teste<br>Município / UF Seara / SC                                                                                                    |                                        |
| Nome do estabelecimento teste Municipio / UF Seara / SC                                                                                                    |                                        |
| Municipio / UF Seara / SC                                                                                                    |                                        |
| Findreme/Deenee                                                                                                    |                                        |
| Sindi omerboenya - / -                                                                                                    |                                        |
| Confirmação x                                                                                                    |                                        |
| Registro Localização dos estabelecimentos vinculados Unidade informante responsá                                                                                                    |                                        |
| 12/02/2020 09:24         SC         Seara         Sucesso! Deseja iniciar a inspeção?         Seara                                                                                                    | Selecionado (Aguardando inspeção)      |
| 12/02/2020 09:24 SC Seara     UVL de Seara     UVL de Seara                                                                                                    | Selecionado (Aguardando inspeção)      |
| Sim Não                                                                                                    |                                        |
| Primetra Anterior Página: 2 /1 Próxima Ultima                                                                                                    |                                        |
|                                                                                                    |                                        |
|                                                                                                    |                                        |
| * Poderão ser selecionados vários vinculos, sendo                                                                                                    | que, todos deverão ter a mesma SITUAÇA |
| Incluir novae vinculae Solaria                                                                                                    |                                        |
|                                                                                                    |                                        |
|                                                                                                    |                                        |

#### 3.2. Selecionar para inspeção

3.2.1. Selecionar "Ocorrência", "Vínculo epidemiológico" e "Inspecionar/Reabrir vínculo".

| SIS<br>Rev.17046                         | BRA<br>- Sistema                                                     | VET<br>Brasileiro de                                                           | Vigilância e                                                                    | Emergência                                                                  | ıs Veterinár                                                               | ias                                                                |                                                                                                    | Usuário Amanda Pires Sessin<br>Data: 12/02/02/03/03-27<br>Accesso Rajúlo ▼<br>Stair do Bistema                                                             |
|------------------------------------------|----------------------------------------------------------------------|--------------------------------------------------------------------------------|---------------------------------------------------------------------------------|-----------------------------------------------------------------------------|----------------------------------------------------------------------------|--------------------------------------------------------------------|----------------------------------------------------------------------------------------------------|----------------------------------------------------------------------------------------------------|
| Tela inicial                             | Cadastros                                                            | Configuração                                                                   | Comunicação                                                                     | Notificação                                                                 |                                                                            | Relatórios                                                         | Usuários                                                                                                    |                                                                                                    |
| Caminho:                                 |                                                                      |                                                                                |                                                                                 |                                                                             | Investigação                                                               |                                                                    |                                                                                                    |                                                                                                    |
|                                          |                                                                      |                                                                                |                                                                                 |                                                                             | Vinculo epid                                                               | emiológico                                                         | Registrar/Atualizar/Selecionar                                                                                         | Ajuda                                                                                                    |
| ▶ Obje                                   | tivo/Descrição                                                       | )                                                                              |                                                                                 |                                                                             |                                                                            |                                                                    | Inspecionar/Reabrir vínculo                                                                                            |                                                                                                    |
| O SISE<br>direcio<br>O siste<br>notifica | BRAVET - Siste<br>nados ao plane<br>ema informatiza<br>ções de suspe | ma Brasileiro de \<br>ijamento e gerenc<br>do e-SISBRAVET<br>itas de doenças e | /igilância e Emerg<br>iamento da preve<br>é a ferramenta el<br>das investigaçõe | jências Veteriná<br>nção, detecção<br>etrônica específ<br>s realizadas pelo | rias representa<br>e pronta reação<br>ica para gestão<br>o Serviço Veterir | o conjunto de<br>às ocorrênci:<br>dos dados ol<br>nário Oficial (; | recursos organizados e integrado<br>as zoossanitárias de interesse pec<br>otidos na vigilância passiva em sai<br>SVO). | is (estrutura, pessoal, normas, procedimentos, processos, tecnologias)<br>uário nacional.<br>ide animal, desenvolvida para o registro e acompanhamento das |
| • Eu                                     | mail: atendimen                                                      | nto sistemas@aor                                                               | icultura dov br                                                                 |                                                                             |                                                                            |                                                                    |                                                                                                    |                                                                                                    |
| • Tel                                    | lefone:                                                              | ito.sistemas@agi                                                               | icultura.gov.bi                                                                 |                                                                             |                                                                            |                                                                    |                                                                                                    |                                                                                                    |

3.2.2. Selecionar a UF e em situação do vínculo: Selecionado (Aguardando inspeção) e consultar. Selecionar a ocorrência e "Iniciar inspeção".

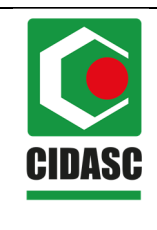

| POP 8.3            |
|--------------------|
| Data da aprovação: |
| 20/02/2020         |
| Página 6 de 13     |
| Revisão: 00        |
|                    |

| cial Cadastros Configura                                                                                                    | ro de Vigil                                                                                                 | ância e Emerç                                                                                                    | gências V                                                                                                   | eterinárias                                                                                                    |                                                                                                    |                                                                                                    |                                                          |                                                                                                    | Acesso<br>Sair do Sist                                                                                                    | Rapido                                                                                                    |
|----------------------------------------------------------------------------------------------------|----------------------------------------------------------------------------------------------------|----------------------------------------------------------------------------------------------------|----------------------------------------------------------------------------------------------------|----------------------------------------------------------------------------------------------------|----------------------------------------------------------------------------------------------------|----------------------------------------------------------------------------------------------------|----------------------------------------------------------|----------------------------------------------------------------------------------------------------|----------------------------------------------------------------------------------------------------|----------------------------------------------------------------------------------------------------|
|                                                                                                    | ação Com                                                                                                    | unicação Notific                                                                                                    | cação Oc                                                                                                    | orrência Relat                                                                                                    | órios Usuários                                                                                                    |                                                                                                    |                                                          |                                                                                                    |                                                                                                    |                                                                                                    |
| esta aqui: • Ocorrencia • Vinculo epide                                                                                                    | miologico > Inspi                                                                                           | ecionar/Reabrir vinculo                                                                                                    |                                                                                                    |                                                                                                    |                                                                                                    |                                                                                                    |                                                          |                                                                                                    |                                                                                                    |                                                                                                    |
| pecional/reaphr vincu                                                                                                    | uo epider                                                                                                   | hiologico                                                                                                    |                                                                                                    |                                                                                                    |                                                                                                    |                                                                                                    |                                                          |                                                                                                    |                                                                                                    |                                                                                                    |
| * Nº da ocorrência                                                                                                    |                                                                                                    |                                                                                                    |                                                                                                    |                                                                                                    |                                                                                                    |                                                                                                    |                                                          |                                                                                                    |                                                                                                    |                                                                                                    |
| * UF                                                                                                    | ·· Selecio                                                                                                  | 200 ··· ¥                                                                                                    |                                                                                                    |                                                                                                    |                                                                                                    |                                                                                                    |                                                          |                                                                                                    |                                                                                                    |                                                                                                    |
| * Município                                                                                                    | Selecio                                                                                                    | nie•                                                                                                    |                                                                                                    |                                                                                                    |                                                                                                    |                                                                                                    |                                                          |                                                                                                    |                                                                                                    |                                                                                                    |
| * Período de registro                                                                                                    |                                                                                                    | •                                                                                                    |                                                                                                    |                                                                                                    |                                                                                                    |                                                                                                    |                                                          |                                                                                                    |                                                                                                    |                                                                                                    |
| Situação do vínculo                                                                                                    | Selecion                                                                                                    | ado (Aguardando i                                                                                                    | nspeção) 🔻                                                                                                  |                                                                                                    |                                                                                                    |                                                                                                    |                                                          |                                                                                                    |                                                                                                    |                                                                                                    |
|                                                                                                    |                                                                                                    |                                                                                                    |                                                                                                    |                                                                                                    |                                                                                                    |                                                                                                    | * Pelo menos un                                          | n dos campos é de p                                                                                                    | preenchimento                                                                                                    | obrigató                                                                                                    |
|                                                                                                    |                                                                                                    |                                                                                                    |                                                                                                    |                                                                                                    |                                                                                                    |                                                                                                    |                                                          |                                                                                                    | Consulta                                                                                                    | ır Limp                                                                                                    |
|                                                                                                    |                                                                                                    |                                                                                                    |                                                                                                    | Lista de vir                                                                                                    | culos epidemiológicos                                                                                                    |                                                                                                    |                                                          |                                                                                                    |                                                                                                    |                                                                                                    |
|                                                                                                    |                                                                                                    |                                                                                                    | Loc                                                                                                    | alização do                                                                                                    |                                                                                                    | Tipo de                                                                                                    |                                                          |                                                                                                    |                                                                                                    | N° de                                                                                                    |
| Ocorrencia origem Ocorr                                                                                                    | encia gerada                                                                                                | Registro                                                                                                    | estabeleci<br>UE                                                                                            | Município                                                                                                    | Nome do estabelecimento                                                                                                    | vinculo                                                                                                    | Proprietario                                             | UVL responsavel                                                                                                    | <u>situaçao</u>                                                                                                    | inspeçõ                                                                                                    |
| S42099040001                                                                                                    |                                                                                                    | 09/10/2019 09:27                                                                                                    | SC                                                                                                    | Lontras                                                                                                    | ADELAR ROSATTI                                                                                                    | 0                                                                                                    | -                                                        | UVL de Rio do Sul                                                                                                    | Selecionado<br>(Aguardando<br>inspeção)                                                                                                    | -                                                                                                    |
| S42149040001                                                                                                    |                                                                                                    | 07/11/2019 15:09                                                                                                    | SC                                                                                                    | Rio Fortuna                                                                                                    | Antonio Joao da Silva                                                                                                    | 0                                                                                                    | -                                                        | UVL de Rio                                                                                                    | Selecionado<br>(Aguardando                                                                                                    |                                                                                                    |
| 0.005.0770000                                                                                                    |                                                                                                    | 00/04/2010 10 15                                                                                                    | 90                                                                                                    | Elorianépolio                                                                                                    | Aufain Orlanda Aufain                                                                                                    |                                                                                                    |                                                          | UVL de                                                                                                    | inspeção)<br>Selecionado                                                                                                    |                                                                                                    |
| S42054070009                                                                                                    |                                                                                                    | <u>u8/11/2019-16:19</u>                                                                                                    | 30                                                                                                    | rionanopolis                                                                                                    | Acacio Unando Augusto                                                                                                    | 0                                                                                                    |                                                          | Florianópolis                                                                                                    | (Aguardando<br>inspeção)                                                                                                    |                                                                                                    |
| <u>S42163540001</u>                                                                                                    |                                                                                                    | <u>18/11/2019 17:01</u>                                                                                                    | SC                                                                                                    | Campo Alegre                                                                                                    | FLAVIO ALCIONE FERREIRA<br>DA CRUZ                                                                                                    | Ø                                                                                                    | -                                                        | UVL de Campo<br>Alegre                                                                                                    | (Aguardando<br>inspeção)                                                                                                    | -                                                                                                    |
| S42175010005                                                                                                    |                                                                                                    | 12/02/2020 09:17                                                                                                    | SC                                                                                                    | Seara                                                                                                    | Adriano Luiz Fontana                                                                                                    | 8                                                                                                    | 12                                                       | UVL de Seara                                                                                                    | Selecionado<br>(Aguardando                                                                                                    | L.                                                                                                    |
|                                                                                                    |                                                                                                    |                                                                                                    |                                                                                                    |                                                                                                    |                                                                                                    |                                                                                                    |                                                          |                                                                                                    | mopoguo)                                                                                                    |                                                                                                    |
| Puderau sei seleciuliau                                                                                                    | os vanos vinculo                                                                                            | is, sendo que, todos de                                                                                                    | everau ter a me                                                                                             | sina si tu AçAO, exc                                                                                                    | eto para as situações (Em inspeçao                                                                                                    | J ou [Registratio]                                                                                                | Iniciar inspeç                                           | ão Registrar insp                                                                                                    | eção Reabi                                                                                                    | ir vincu                                                                                                    |
|                                                                                                    |                                                                                                    |                                                                                                    |                                                                                                    |                                                                                                    |                                                                                                    |                                                                                                    |                                                          |                                                                                                    |                                                                                                    |                                                                                                    |
| SBRAVE                                                                                                    |                                                                                                    | –                                                                                                    |                                                                                                    | AMBIENTE                                                                                                    | E DE HOMOLOGAÇ                                                                                                    | ΟĂ                                                                                                    |                                                          |                                                                                                    | Data: 12/02<br>Acesso                                                                                                    | /2020 09:2<br>Rápido                                                                                                    |
| <b>SDRAVE</b><br>7046 - Sistema Brasilei                                                                                                    | ro de Vigil                                                                                                 | ância e Emerç                                                                                                    | gências V                                                                                                   | AMBIENTE<br>eterinárias                                                                                                    | E DE HOMOLOGAÇ                                                                                                    | ΑÕ                                                                                                    |                                                          |                                                                                                    | Data:12/02<br>Acesso<br>Sair do Sist                                                                                                    | /2020 09:2<br>Rápido<br>tema                                                                                                    |
| 7046 - Sistema Brasilei<br>cial Cadastros Configur<br>está aquí: ) Coorrência ) Vinculo epide                                                                                                    | ro de Vigil<br>ação Com                                                                                     | ância e Emerç<br>unicação Notific<br>ecionar/Reabrir vínculo                                                                                                    | <b>gências V</b><br>cação Oc                                                                                | AMBIENTE<br>eterinárias<br>orrência Relat                                                                                                    | E DE HOMOLOGAÇ<br>órios Usuários                                                                                                    | ÂO                                                                                                    |                                                          |                                                                                                    | Data:12/02<br>Acesso<br>Sair do Sis                                                                                                    | /2020 09:2<br>Rápido<br>tema                                                                                                    |
| SBRAVE<br>7046 - Sistema Brasilei<br>cial Cadastros Configur<br>está aqui: > Coorrência > Vínculo epide<br>pecionar/reabrir víncu                                                                                                    | ro de Vigil<br>ação Com<br>miclógico Inspi<br>ulo epider                                                    | ância e Emerç<br>unicação Notific<br>ecionar/Reabrir vínculo<br>miológico                                                                                                    | gências Vo<br>cação Oc                                                                                      | AMBIENTE<br>eterinárias<br>orrência Relat                                                                                                    | E DE HOMOLOGAÇ                                                                                                    | )ÃO                                                                                                    |                                                          |                                                                                                    | Data:12/02<br>Acesso<br><u>Sair do Sis</u> t                                                                                                    | /2020 09:2<br>Rápido<br>lems                                                                                                    |
| SDRAVE<br>7046 - Sistema Brasilei<br>cial Cadastros Configur<br>está equi -> Cocerênei -> Vinculo epide<br>pecionar/reabrir víncu                                                                                                    | ro de Vigil<br>ação Com<br>miclógico i Inspi<br>ulo epider                                                  | ância e Emerç<br>unicação Notifi<br>ecionar/Reabrir vínculo<br>niológico                                                                                                    | gências Vo<br>cação Oc                                                                                      | AMBIENTE<br>eterinárias<br>orrência Relat                                                                                                    | E DE HOMOLOGAÇ                                                                                                    | ĂO                                                                                                    |                                                          |                                                                                                    | Data:12/02<br>Acesso<br>Saindo Sist                                                                                                    | /2020 09:2<br>Rápido<br>lema                                                                                                    |
| SDRAVE<br>7046 - Sistema Brasilei<br>Cadastros Configur<br>está squi - Cocréncia - Vínculo spice<br>pecionar/reabrir víncu<br>Nº da ocorrência                                                                                                    | ro de Vigil<br>ação Com<br>miológico Inspi<br>ulo epider                                                    | ância e Emerç<br>unicação Notific<br>acionariReabrir vínculo<br>miológico                                                                                                    | gências Vo<br>cação Oc                                                                                      | AMBIENTE<br>eterinárias<br>orrência Relat                                                                                                    | E DE HOMOLOGAÇ                                                                                                    | 2ÃO                                                                                                    |                                                          |                                                                                                    | Data:12/02<br>Acesso<br>Sair.do.Sist                                                                                                    | r2020 09:2<br>Rápido<br>lema                                                                                                    |
| SDRAVE<br>7046 - Sistema Brasilei<br>cial Cadastros Configur<br>está aqui - Cooméneia - Vínculo apide<br>pecionar/reabrir víncul<br>** Catabelecimento vinculado<br>** UF                                                                                                    | ro de Vigil<br>ação Com<br>miclógico Inspi<br>ulo epider                                                    | ância e Emerg<br>unicação Notific<br>econatReabir vínculo<br>niológico                                                                                                    | gências Vo<br>cação   Oc                                                                                    | AMBIENTE<br>eterinárias<br>orrência Relat                                                                                                    | E DE HOMOLOGAÇ                                                                                                    | έÃΟ                                                                                                    |                                                          |                                                                                                    | Data: 12/02<br>Acesso<br>Sair do Sist                                                                                                    | /2020 09:2<br>Rápido<br>lema                                                                                                    |
| SDRAVE<br>7046 - Sistema Brasilei<br>cial Cadastros Configure<br>está aqui: > Ocorrência > Vincule apide<br>pecionar/reabrir víncul<br>* * da ocorrência<br>* Estabelecimento vinculado<br>* UF<br>* Município                                                                                                    | ro de Vigil<br>ação Com<br>mielégico Inspi<br>ulo epider                                                    | ância e Emerç<br>unicação Notific<br>eclonariReabitr vinculo<br>miológico                                                                                                    | gências Vo<br>cação   Oc                                                                                    | AMBIENTE<br>eterinárias<br>orrência Relat                                                                                                    | E DE HOMOLOGAÇ                                                                                                    | έÃΟ                                                                                                    |                                                          |                                                                                                    | Data: 12/02<br>Acesso<br>Ser. do Sist                                                                                                    | /2020 09:2<br>Rápido<br>tema                                                                                                    |
| Configure     Sistema Brasilei     Configure     astá aqui: > Ocorrênea > Víncule epide     pecionar/reabrir víncul     ** da ocorrência     ** Estabelecimento vinculado     *UF     ** Município     * Periodo de registro                                                                                                    | ro de Vigil<br>ação Com<br>misiógico i Inspi<br>ulo epider                                                  | ância e Emerç<br>unicação Notific<br>eclonariRestir vinculo<br>miológico                                                                                                    | yências Vo                                                                                                  | AMBIENTE<br>eterinárias<br>orrência Relat                                                                                                    | E DE HOMOLOGAÇ                                                                                                    | SÃO                                                                                                    |                                                          |                                                                                                    | Data 12/02<br>Acesso<br>Seir do Sis                                                                                                    | r2020 09:2<br>Rápido<br>lema                                                                                                    |
| Configure     Configure                                                                                                    | ro de Vigil<br>ação Com<br>meloigico Haspe<br>ulo epider<br>:: Selecio<br>Selecion                          | ância e Emerg<br>unicação Notific<br>ecione:/Restric vinculo<br>miológico                                                                                                    | yências V<br>cação   Oc<br>nspeção) ▼                                                                       | AMBIENTE<br>eterinárias<br>orrência Relat                                                                                                    | E DE HOMOLOGAÇ                                                                                                    | SÃO                                                                                                    |                                                          |                                                                                                    | Data 12/02<br>Acesso<br>Sair do Sint                                                                                                    | rzozo 69:2<br>Rápido<br>lema                                                                                                    |
| SDECAVLE         7046 - Sistema Brasilei         cial       Cadastros         configure         astá aqui -)       Configure         setá aqui -)       Coordineis -)         pecionar/reabrir víncul         Nº da ocorrência         * Estabelecimento vinculado         'UF         * Município         * Periodo de registro         situação do vínculo                                                                                                    | ro de Vigil<br>ação Com<br>minidégico i Inspi<br>ulo epider<br>:: Selecion<br>Selecion:                     | ância e Emerç<br>unicação Notific<br>econer:Feasitr vince<br>niológico<br>ne :: ▼<br>a a<br>ado (Aguardando in                                                                                                    | <mark>gências V</mark> α<br>cação   Oc<br>nspeção) ▼                                                        | AMBIENTE<br>eterinárias<br>orrência Relat                                                                                                    | E DE HOMOLOGAÇ                                                                                                    | ĀO                                                                                                    | * Pelo menos un                                          | n dos campos é de p                                                                                                    | Data 12/02<br>Acesso<br>Sair do Sist                                                                                                    | o obrigatů                                                                                                    |
| SDRAAVLE<br>7046 - Sistema Brasilei<br>cial Cadastros Configur<br>está equi - Coorrência - Vinculo eside<br>pecionar/reabrir víncul<br>Nº da ocorrência<br>Estabelecimento vinculado<br>UF<br>Município<br>Periodo de registro<br>Situação do vinculo                                                                                                    | ro de Vigil<br>ação Com<br>minidégico I Inspi<br>ulo epider<br>:: Selecio<br>Selecion                       | ância e Emerg<br>unicação Notific<br>econerificator vincule<br>miológico                                                                                                    | yências Vo<br>cação Oc<br>nspeção) ▼                                                                        | AMBIENTE<br>eterinárias<br>orrência Relat                                                                                                    | E DE HOMOLOGAÇ                                                                                                    | ÂO                                                                                                    | * Pelo menos un                                          | n dos campos é de f                                                                                                    | Data 12/02<br>Acesso<br>Ser do Sin                                                                                                    | o obrigatć                                                                                                    |
| SDICALVEL<br>7046 - Sistema Brasilei<br>cial Cadastros Configur<br>setá equi - Coorrência - Vinculo eside<br>pecionar/reabrir víncul<br>Nº da ocorrência<br>Patabelecimento vinculado<br>UF<br>Município<br>Período de registro<br>Situação do vínculo                                                                                                    | ro de Vigil<br>ação Com<br>minidados I Inspi<br>ulo epider<br>:: Selecion<br>Selecion                       | ância e Emerg<br>unicação Notific<br>econeri?e abrir vinculo<br>miológico                                                                                                    | <b>gências V</b><br>cação   Oc<br>nspeção) ▼                                                                | AMBIENTE<br>eterinárias<br>orrência Relat                                                                                                    | E DE HOMOLOGAÇ                                                                                                    | ÂO                                                                                                    | * Pelo menos un                                          | h dos campos é de p                                                                                                    | Data-12/02<br>Acesso<br>Sair do Sis<br>Directo Sis                                                                                                    | r2020 09.22<br>Rápido<br>terma                                                                                                    |
| SDICRAVLE<br>7046 - Sistema Brasilei<br>cial Cadastros Configur<br>est acui-) Coorriencia Vincule epide<br>pecionar/reabrir víncul<br>N* da ocorrência<br>* Manicipio<br>* Periodo de registro<br>Situação do vinculo<br>Qcorrência origem Qcorre                                                                                                    | ro de Vigil<br>ação Com<br>mielódeo + Inspe<br>ulo epider<br>:: Selecio<br>:<br>: Selecion:                 | ância e Emerg<br>unicação Notifi<br>ceconarReador vinculo<br>miológico<br>ine :: ▼<br>a a<br>ado (Aguardando in<br>Registro                                                                                                    | gências V<br>cação Oc<br>nspeção) ▼<br>estabeleci<br>ur                                                     | AMBIENTE<br>eterinárias<br>orrência Relat<br>Lista de vir<br>alização do<br>mento vinculado<br>Municipie                                                                                                    | E DE HOMOLOGAÇ<br>Srios Usuários<br>usuários<br>culos epidemiológicos<br>Nome do estabelecimento                                                                                                    | Tipo de<br>Vinculo                                                                                                | * Pelo menos un<br>Proprietário                          | I dos campos é de p                                                                                                    | Data 12/02<br>Acesso<br>Ser do Site<br>preenchimento<br>Consulta<br><u>Situação</u>                                                                                                    | rzozo os z<br>Rápido<br>e obrigatć<br>r<br>Limp<br>insceçá                                                                                                    |
| SDRAAVLE<br>7046 - Sistema Brasilei<br>cial Cadastros Configure<br>está aque - Ocorrênea - Vincule este<br>pecionar/reabrir víncul<br>* Mª da ocorrência<br>* Estabelecimento vinculado<br>* UF<br>* Município<br>* Periodo de registro<br>Situação do vinculo<br>Qcorrência origem Qcorrência<br>* St2022020001                                                                                                    | ro de Vigil<br>ação Com<br>mietógice Inepu<br>ulo epider<br>:: Selecion<br>Selecion                         | ância e Emerg<br>unicação Notific<br>econeriReativ vinculo<br>mológico<br>ine :: •<br>a a<br>ado (Aguardando in<br>Registro<br>gerio/2019.09.27                                                                                 | gências Vo<br>cação Oc<br>nspeção) ▼<br>estabeleci<br>ue<br>SC                                              | AMBIENTE<br>eterinárias<br>orrência Relat                                                                                                    | E DE HOMOLOGAÇ<br>śrios Usuários<br>usuários<br>usuas epidemiológicos<br>Nome do estabelecimento<br>ADELAR ROSATTI                                                                                                    | Tipo de<br>Vinculo                                                                                                | * Pelo menos un<br>Proprietário                          | n dos campos é de p<br>UVL responsável<br>UVL de Rio do Sul                                                                                                    | Data 12/02<br>Acesso<br>Seried Site<br>oreenchimento<br>Consulta<br>Situação<br>Selecionado<br>(Apuadando                                                                                                    | r2020 09 22<br>Rápido<br>erma<br>obrigató<br>rr<br>Limp<br>insbeçõ                                                                                                    |
| SDRAAVLE<br>7046 - Sistema Brasilei<br>cial Cadastros Configur<br>está acu: - Cooránea - Vincule esee<br>pecionar/reabrir víncul<br>* Estabelecimento vinculado<br>* UF<br>* Município<br>* Periodo de registro<br>Situação do vinculo<br>Qcorrência origem Qcorre<br>\$42092040001                                                                                                    | ro de Vigil<br>ação Com<br>miniségies Empre<br>ulo epider<br>:: Selecion<br>Selecion:<br>ância gerada       | ância e Emerg<br>unicação Notific<br>econes:Restrir vinuole<br>miológico<br>ane :: ▼<br>a a<br>ado (Aguardando in<br>Registro<br>09/10/2019 09:27<br>07/11/2019 15:09                                                           | gências Vo<br>cação Oc<br>nspeção) ▼<br>sc<br>sc<br>sc                                                      | AMBIENTE<br>eterinárias<br>orrência Relat<br>Lista de vir<br>alização do<br>mento vinculado<br>Municípie<br>Lontras<br>Rio Fortuna                                                                                 | EDE HOMOLOGAQ<br>Srios Usuários<br>usuários<br>culos epidemiológicos<br>Nome do estabelecimento<br>ADELAR ROSATTI<br>Antonio Joao da Silva                                                                                                    | Tipo de<br>Vinculo                                                                                                | * Pelo menos un<br>Proprietário<br>-                     | h dos campos é de p<br>UVL responsável<br>UVL de Rio do Sul<br>UVL de Rio do Sul                                                                                                    | Data 12/02<br>Acesso<br>Ser do Sis<br>oreenchimento<br><u>Consulta</u><br>Selecionado<br>(Aguardando<br>inspetão)<br>Selecionado                                                                                                    | correction of the second second secon |
| SDICALVIE<br>7046 - Sistema Brasilei<br>cial Cadastros Configur<br>setá équi - Cooréneia - Vincule edee<br>pecionar/reabrir víncul<br>N° da ocorrência<br>E stabelecimento vinculado<br>UF<br>Município<br>Periodo de registro<br>Situação do vinculo<br>Querrência otreem Querre<br>S42099040001<br>S42149040001                                                                                                    | ro de Vigil<br>ação Com<br>imitidados E Inspe<br>ulo epider<br>E Selecion<br>Selecion                       | ância e Emerguricação         Notific           unicação         Notific           miológico                                                                                                    | gências V<br>cação Oc<br>nspeção) ▼<br>estabeleci<br><u>VE</u><br>SC<br>SC<br>SC                            | AMBIENTE<br>eterinárias<br>orrência Relat<br>Lista de vir<br>alização do<br>mento vinculado<br>Municípie<br>Lontras<br>Rio Fortuna<br>Fiorianópolis                                                                | EDE HOMOLOGAQ<br>Srios Usuários<br>culos epidemiológicos<br>Nome do estabelecimento<br>ADELAR ROSATTI<br>Antonio Joao da Silva<br>Acácio Orlando Augusto                                                                                                    | Tipode<br>Vinculo<br>O<br>O                                                                                       | * Pelo menos un<br>Proprietário<br>-<br>-                | n dos campos é de p<br>UVL responsável<br>UVL de Rio do Sul<br>UVL de Rio do Sul<br>Portuna                                                                                                    | Dets-12/02<br>Acesso<br>Seriedo Sis<br>Seriedo Sis<br>Setecionado<br>(Aguardando<br>Inspeção)<br>Setecionado<br>(Aguardando<br>Inspeção)<br>Setecionado                                                                                                    | 2020 09:27<br>Rápido<br>ema<br>o obrigató<br>r<br>r<br>Importante<br>inspecto<br>-                                                                                                    |
| SDICACYLE  Total  Cadastros Configure está squi - Coordinea - Vincule epide  pecionar/reabrir v forcule  stabelecimento vinculado  UF  Município Coorrência ofigem Coorrência ofigem S42149040001 S42149040001 S42149040001 S42149040001 S42149040001 S42149040001 S42163540001                                                                                                    | ro de Vigil<br>ação Com<br>mielógico i Inspin<br>ulo epider<br>:: Selecio<br>:<br>Selecion:<br>éncia gerada | ância e Emerg<br>unicação Notifi<br>cecona FRa Adrir vinculo<br>miológico<br>miológico<br>ane :: ▼<br>a<br>a<br>a<br>(Aguardando in<br>Registro<br>09/10/2019 09:27<br>07/11/2019 15:02<br>09/11/2019 15:02<br>19/11/2019 17:01 | gências V<br>cação Oc<br>nspeção) ▼<br>estabeleci<br>sc<br>sc<br>sc<br>sc<br>sc                             | AMBIENTE<br>eterinárias<br>orrência Relat<br>Elista de vir<br>alização do<br>mento vinculado<br>Município<br>Lontras<br>Rio Fortuna<br>Florianópolis<br>Campo Alegre                                               | DE HOMOLOGAQ     Sirios Usuários     Usuários     Usuários     Nome do estabelecimento     ADELAR ROSATTI     Antonio Joao da Sliva     Acácio Orlando Augusto     FLANDO JLCIONE FERREIRA                                                                                          | Tipo de<br>Vinculo<br>O<br>O<br>O                                                                                 | * Pelo menos un<br>Proprietário<br>-<br>-<br>-           | UVL de Rio do Sul<br>UVL de Rio do Sul<br>UVL de Rio do Sul<br>UVL de Rio<br>Fortuna<br>UVL de Rio<br>Fortuna<br>UVL de Rio<br>UVL de Rio<br>UVL de | Data 12/02<br>Acesso<br>Seried Site<br>oreenchimento<br>Consulta<br>Situação<br>Selecionado<br>(Aguardando<br>inspeção)<br>Selecionado<br>(Aguardando<br>inspeção)<br>Selecionado                                                                                       | e obrigató<br>r Limp<br>Inspeçé                                                                                                    |
| SDICACVEL<br>7046 - Sistema Brasilei<br>cial Cadastros Configur<br>set<br>set<br>set<br>de<br>Configur<br>set<br>set<br>set<br>set<br>de<br>Configur<br>set<br>set | ro de Vigil<br>ação Com<br>Indicidado E Inspe<br>Ulo epider<br>E Selecion<br>Selecion                       | ância e Emerguricação         Notific           unicação         Notific           miológico                                                                                                    | yências V<br>cação Oc<br>nspeção) ▼<br>estabeleci<br>UE<br>SC<br>SC<br>SC<br>SC<br>SC<br>SC<br>SC<br>SC     | AMBIENTE<br>eterinárias<br>orrência Relat<br>Lista de vir<br>alização do<br>mento vinculado<br>Municipie<br>Lontras<br>Rio Fortuna<br>Florianópolis<br>Campo Alegre<br>Seara                                       | EDE HOMOLOGAQ     Sirios     Usuários     Usuários     Usuários     Nome do estabelecimento     ADELAR ROSATTI     Antonio Joao da Silva     Acácio Orlando Augusto     ELAVIO ALCIONE FERREIRA     Acídiano Luíz Fortana                                                           | The de<br>Vinculo<br>O<br>O<br>O<br>O<br>O<br>O                                                                   | * Pelo menos un<br>Proprietário<br>-<br>-<br>-<br>-      | n dos campos é de p<br>UVL responsável<br>UVL de Rio do Sul<br>UVL de Rio<br>Fortuna<br>UVL de<br>Florianópolis<br>UVL de Campo<br>UVL de Seara                                                                                                    | Dets-12/02<br>Acesso<br>Seirclosis<br>Seirclosis<br>Seirclosis<br>Seieclonado<br>(Aguardando<br>inspeção)<br>Selecionado<br>(Aguardando<br>inspeção)<br>Selecionado<br>(Aguardando<br>inspeção)<br>Selecionado<br>(Aguardando<br>inspeção)<br>Selecionado               | e obrigati<br>r Limp<br>Inspeçé<br>-<br>-                                                                                                    |
| SDICALVIE<br>7046 - Sistema Brasilei<br>cial Cadastros Configur<br>está acu: - Cooránea - Vincule esee<br>pecionar/reabrir víncul<br>* Estabelecimento vinculado<br>UF<br>* Município<br>* Periodo de registro<br>Situação do vinculo<br>Querrência otigem<br>Querrência otigem<br>Querrênci                                                                                                    | ro de Vigil<br>ação Com<br>ulo epider<br>:: Selecio<br>Selecion:                                            | ância e Emergunicação         Notific           miológico                                                                                                    | yências V<br>cação Oc<br>nspeção) ▼<br>estabeleci<br>ur<br>SC<br>SC<br>SC<br>SC<br>SC<br>SC<br>SC           | AMBIENTE<br>eterinárias<br>orrência Relat<br>Lista de vir<br>alização do<br>mento vinculado<br>Município<br>Lontras<br>Rio Fortuna<br>Florianópolis<br>Campo Alegre<br>Seara<br>Quantidade de<br>ra<br>Anterior Pr | DE HOMOLOGAQ     Sinos Usuários     Usuários     Usuários     Usuários     Nome do estabelecimento     ADELAR ROSATTI     Artonio Joao da Silva     Acácio Orlando Augusto     ELANORUZ     CONE FERREIRA     Adriano LUI2 Fontana     registros encontrados: 5 igina: 1 /1 Próxima | AO<br>Tipo de<br>O<br>O<br>O<br>O<br>O<br>O<br>O<br>Utima                                                         | * Pelo menos un<br>Proprietário<br>-<br>-<br>-           | n dos campos é de p<br>UVL responsável<br>UVL de Rio do Sul<br>UVL de Rio<br>Florianôcolis<br>UVL de Campo<br>UVL de Seara                                                                                                    | Data 12/02<br>Acesso<br>Ser do Sis<br>Ser do Sis<br>Selectonado<br>(Aguardando<br>Inspeção)<br>Selectonado<br>(Aguardando<br>Inspeção)<br>Selectonado<br>(Aguardando<br>Inspeção)<br>Selectonado<br>(Aguardando<br>Inspeção)<br>Selectonado<br>(Aguardando<br>Inspeção) | e cobrigató<br>r cobrigató<br>r Limp<br>Insbeço<br>-<br>-                                                                                                    |
| SDICACULE<br>7046 - Sistema Brasilei<br>cial Cadastros Configur<br>setá aqui - Coorrência - Vincule edea<br>pecionar/reabrir víncul<br>está aqui - Coorrência<br>Estabelecimento vinculado<br>UF<br>Município<br>Periodo de registro<br>situação do vínculo<br>Querrência otigem Querre<br>S42059040001<br>S42059040001<br>S42163540001<br>S42163540001<br>Pariodo ser estacuence                                                                                                    | ro de Vigil<br>ação Com<br>iniciação E Inspir<br>ulo epider<br>E Selecion<br>Selecion                       | ância e Emergunicação         Notific           miológico                                                                                                    | yências V<br>cação Oc<br>nspeção) ▼<br>sc<br>sc<br>sc<br>sc<br>sc<br>sc<br>sc<br>sc<br>sc<br>sc<br>sc<br>sc | AMBIENTE<br>eterinárias<br>orrência Relat<br>Lista de vir<br>alização do<br>Municipio<br>Lontras<br>Rio Fortuna<br>Florianópolis<br>Campo Alegre<br>Seara<br>Quantidade de<br>ra Anterior Pro-                     | EDE HOMOLOGAQ                                                                                                    | Tipo de<br>Vinculo<br>O<br>O<br>O<br>O<br>O<br>O<br>O<br>O<br>O<br>O<br>O<br>O<br>O<br>O<br>O<br>O<br>O<br>O<br>O | * Pelo menos un<br>Proprietário<br>-<br>-<br>-<br>-<br>- | n dos campos é de p<br>UVL responsável<br>UVL de Rio do Sul<br>UVL de Rio<br>Piorana<br>UVL de Campo<br>UVL de Seara<br>UVL de Seara                                                                                                    | Deta: 12/02<br>Acesso<br>Seriedo Sis<br>Seriedo Sis<br>Selecionado<br>(Aguardando<br>Inspeção)<br>Selecionado<br>(Aguardando<br>Inspeção)<br>Selecionado<br>(Aguardando<br>Inspeção)                                                                                    | 2020 09-2<br>Rápido<br>ema<br>o obrigati<br>fr<br>Linnpecco<br>-<br>-                                                                                                    |

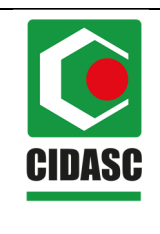

| POP 8.3            |
|--------------------|
| Data da aprovação: |
| 20/02/2020         |
| Página 7 de 13     |
| Revisão: 00        |
|                    |

|        | Cadastros               | Configuração          | Comunicação      | Notificação                                                                                                    | Ocorrência Rel                                                        | atórios Usuários                                                                                                    |                 |                                                                                                    |                                                                                                    |           |
|--------|-------------------------|-----------------------|------------------|----------------------------------------------------------------------------------------------------|-----------------------------------------------------------------------|----------------------------------------------------------------------------------------------------|-----------------|----------------------------------------------------------------------------------------------------|----------------------------------------------------------------------------------------------------|-----------|
| está a | qui: • Ocorrência • Vín | culo epidemiológico I |                  |                                                                                                    |                                                                       |                                                                                                    |                 |                                                                                                    |                                                                                                    |           |
| pec    | cionar/reabrin          | vínculo epi           | demiológico      |                                                                                                    |                                                                       |                                                                                                    |                 |                                                                                                    |                                                                                                    | _         |
| * N° d | la ocorrência           |                       |                  |                                                                                                    |                                                                       |                                                                                                    |                 |                                                                                                    |                                                                                                    |           |
| * Esta | abelecimento vincu      | lado                  | lasiona :: #     |                                                                                                    |                                                                       |                                                                                                    |                 |                                                                                                    |                                                                                                    |           |
| * Mur  | nicípio                 |                       | lecione *        |                                                                                                    |                                                                       |                                                                                                    |                 |                                                                                                    |                                                                                                    |           |
| * Peri | íodo de registro        |                       | а                |                                                                                                    |                                                                       |                                                                                                    |                 |                                                                                                    |                                                                                                    |           |
| Situ   | Jação do vínculo        | Sele                  | cionado (Aguarda | indo inspeção                                                                                                    | ) *                                                                   |                                                                                                    |                 |                                                                                                    |                                                                                                    |           |
|        |                         |                       |                  |                                                                                                    |                                                                       |                                                                                                    | * Pelo menos um | i dos campos é de p                                                                                             | preenchimento                                                                                                    | o obrigat |
|        |                         |                       |                  |                                                                                                    | Confirmação                                                           |                                                                                                    |                 |                                                                                                    | Consult                                                                                                    | ar Limp   |
|        |                         |                       |                  |                                                                                                    |                                                                       | · · · · · · · · · · · ·                                                                                                    |                 |                                                                                                    |                                                                                                    |           |
|        |                         |                       |                  | oetabi                                                                                                    | L o(s) vinculo(s                                                      | o inicio de inspeção para<br>a) selecionado(s)?                                                                                                    |                 |                                                                                                    |                                                                                                    | N° de     |
|        |                         |                       |                  | UF                                                                                                    |                                                                       |                                                                                                    |                 |                                                                                                    |                                                                                                    |           |
|        |                         |                       |                  |                                                                                                    |                                                                       |                                                                                                    |                 |                                                                                                    |                                                                                                    |           |
|        |                         |                       |                  | <u>9.27</u> SC                                                                                                    |                                                                       | Sim Não                                                                                                    |                 | UVL de Rio do Sul                                                                                               | Selecionado<br>(Aguardando<br>inspeção)                                                                                                    |           |
|        |                         |                       |                  | 9.27 SC<br>5.09 SC                                                                                                    | Rio Fortuna                                                           | Sim Não Antonio Joao da Silva                                                                                                    |                 | UVL de Rio do Sul<br>UVL de Rio<br>Fortuna                                                                      | Selecionado<br>(Aguardando<br>inspeção)<br>Selecionado<br>(Aguardando<br>inspeção)                                                                                                    |           |
|        |                         |                       |                  | 9.27 SC<br>5.09 SC<br>6.19 SC                                                                                           | Rio Fortuna<br>Florianópolis                                          | Sim Não<br>Antonio Joao da Silva<br>Acácio Orlando Augusto                                                                                                    |                 | UVL de Rio do Sul<br>UVL de Rio<br>Fortuna<br>UVL de<br>Florianópolis                                           | Selecionado<br>(Aguardando<br>inspeção)<br>Selecionado<br>(Aguardando<br>inspeção)<br>Selecionado<br>(Aguardando<br>inspeção)                                                                                       |           |
|        |                         |                       |                  | 927 SC<br>509 SC<br>6:19 SC<br>7.01 SC                                                                                  | Rio Fortuna<br>Florianópolis<br>Campo Alegre                          | Sim         Não           Antonio Joao da Silva         Acácio Orlando Augusto           FLANO ALCIONE FERREIRA<br>DA CRUZ         ERREIRA                     |                 | UVL de Rio do Sul<br>UVL de Rio<br>Fortuna<br>UVL de<br>Florianópolis<br>UVL de Campo<br>Alegre                 | Selecionado<br>(Aguardando<br>inspeção)<br>Selecionado<br>(Aguardando<br>inspeção)<br>Selecionado<br>(Aguardando<br>inspeção)                                                                                       |           |
|        |                         |                       |                  | 9.27         SC           5.09         SC           6.19         SC           7.01         SC           9.17         SC | Rio Fortuna<br>Florianópolis<br>Campo Alegre<br>Seara                 | Sim Não<br>Antonio Joso da Silva<br>Acácio Ortando Augusto<br>ELAVIO ALCIONE FERREIRA<br>DACIRUZ<br>Adriano Luiz Fortana                                       |                 | UVL de Rio do Sul<br>UVL de Rio<br>Fortuna<br>UVL de<br>Floriandoolis<br>UVL de Campo<br>Alegre<br>UVL de Seara | Selecionado<br>(Aguardando<br>inspeção)<br>Selecionado<br>(Aguardando<br>inspeção)<br>Selecionado<br>(Aguardando<br>inspeção)<br>Selecionado<br>(Aguardando<br>inspeção)                                            |           |
|        |                         |                       |                  | 927 SC<br>509 SC<br>619 SC<br>701 SC<br>917 SC                                                                          | Rio Fortuna<br>Fiorianópolis<br>Campo Alegre<br>Seara<br>Quantidade e | Sim Não<br>Antonio Joao da Silva<br>Acácio Ortando Augusto<br>FLAVIO ALCIONE FERREIRA<br>DA CRUZ<br>Adriano LUZ Fortana<br>de registros encontrados: 5         |                 | UVL de Rio do Sul<br>UVL de Rio<br>Fortuna<br>UVL de<br>Ponanópolis<br>UVL de Campo<br>Alegre<br>UVL de Seara   | Selecionado<br>(Aguardando<br>inspeção)<br>Selecionado<br>inspeção)<br>Selecionado<br>(Aguardando<br>inspeção)<br>Selecionado<br>(Aguardando<br>(Inspeção)<br>Selecionado<br>(Aguardando<br>inspeção)               |           |
|        |                         |                       |                  | 9.27 SC<br>5.09 SC<br>6.19 SC<br>7.01 SC<br>9.17 SC                                                                     | Rio Fortuna<br>Fiorianópolis<br>Campo Alegre<br>Seara<br>Quantidade e | Sim Não Antonio Joao da Silva Acácio Ortando Augusto PLAVIO ALCIONE FERREIRA DA CRUZ Adriano Luíz Fortana de registros encontrados: 5 Página: 1 // Processos 1 |                 | UVL de Rio do Sul<br>Fortuna<br>UVL de Rio<br>Fortuna<br>UVL de<br>Alegre<br>UVL de Seara                       | Selecionado<br>(Aguardando<br>Inspeção)<br>Selecionado<br>(Aguardando<br>Inspeção)<br>Selecionado<br>(Aguardando<br>Inspeção)<br>Selecionado<br>(Aguardando<br>Inspeção)<br>Selecionado<br>(Aguardando<br>Inspeção) |           |

#### 3.3. Registrar inspeção

3.3.1. Selecionar "Ocorrência", "Vínculo epidemiológico", "Inspecionar/Reabrir vínculo". Preencher UF, município, situação do vínculo: "Em inspeção" e consultar. Selecionar a ocorrência e "Registrar inspeção".

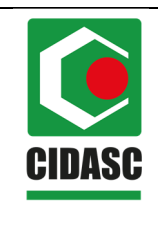

| POP 8.3            |
|--------------------|
| Data da aprovação: |
| 20/02/2020         |
| Página 8 de 13     |
| Revisão: 00        |
|                    |

|                                                                                                    | guração C <u>omu</u>                                                                                                    | nicação No <u>tifica</u>                                                                                                    | ção Oc <u>orré</u>                                                                                        | ncia Relatóri                                                                                                    | os Usuários                                                                                                    |                                                                                                    |                                                                                                    |                                                                                                    |                                                                                                    |                                                                                 |
|----------------------------------------------------------------------------------------------------|----------------------------------------------------------------------------------------------------|----------------------------------------------------------------------------------------------------|----------------------------------------------------------------------------------------------------|----------------------------------------------------------------------------------------------------|----------------------------------------------------------------------------------------------------|----------------------------------------------------------------------------------------------------|----------------------------------------------------------------------------------------------------|----------------------------------------------------------------------------------------------------|----------------------------------------------------------------------------------------------------|---------------------------------------------------------------------------------|
| está aqui: ► Ocorrência ► Vínculo e                                                                                                    | epidemiológico 🕨 Inspec                                                                                                    | ionar/Reabrir vínculo                                                                                                    |                                                                                                    |                                                                                                    |                                                                                                    |                                                                                                    |                                                                                                    |                                                                                                    |                                                                                                    |                                                                                 |
| pecionar/reabrir ví                                                                                                    | nculo epidem                                                                                                    | iológico                                                                                                    |                                                                                                    |                                                                                                    |                                                                                                    |                                                                                                    |                                                                                                    |                                                                                                    |                                                                                                    |                                                                                 |
| * Nº da ocorrência                                                                                                    |                                                                                                    |                                                                                                    |                                                                                                    |                                                                                                    |                                                                                                    |                                                                                                    |                                                                                                    |                                                                                                    |                                                                                                    |                                                                                 |
| * Estabelecimento vinculado                                                                                                    |                                                                                                    |                                                                                                    |                                                                                                    |                                                                                                    |                                                                                                    |                                                                                                    |                                                                                                    |                                                                                                    |                                                                                                    |                                                                                 |
| * UF                                                                                                    | SC                                                                                                    | •                                                                                                    |                                                                                                    |                                                                                                    |                                                                                                    |                                                                                                    |                                                                                                    |                                                                                                    |                                                                                                    |                                                                                 |
| * Período de registro                                                                                                    | Seara                                                                                                    | a                                                                                                    |                                                                                                    |                                                                                                    |                                                                                                    |                                                                                                    |                                                                                                    |                                                                                                    |                                                                                                    |                                                                                 |
| Situação do vínculo                                                                                                    | Em inspeç                                                                                                    | ção                                                                                                    | •                                                                                                    |                                                                                                    |                                                                                                    |                                                                                                    |                                                                                                    |                                                                                                    |                                                                                                    |                                                                                 |
|                                                                                                    |                                                                                                    |                                                                                                    |                                                                                                    |                                                                                                    |                                                                                                    |                                                                                                    | * Pelo menos um                                                                                             | dos campos é de pr                                                                                                    | eenchimento                                                                                                    | obrigat                                                                         |
|                                                                                                    |                                                                                                    |                                                                                                    |                                                                                                    |                                                                                                    |                                                                                                    |                                                                                                    |                                                                                                    |                                                                                                    | Consulta                                                                                                    | ır Limp                                                                         |
|                                                                                                    |                                                                                                    |                                                                                                    |                                                                                                    | Lista de vín                                                                                                    | culos enidemiológicos                                                                                                    |                                                                                                    |                                                                                                    |                                                                                                    |                                                                                                    |                                                                                 |
| Ocorrência origem                                                                                                    | Ocorrência gerada                                                                                                    | Registro                                                                                                    | Loca                                                                                                    | ilização do<br>tento vinculado                                                                                                    | Nome do estabelecimento                                                                                                    | <u>Tipo de</u>                                                                                                    | Proprietário                                                                                                | UVL responsável                                                                                                    | Situação                                                                                                    | <u>N° d</u>                                                                     |
|                                                                                                    | Contract Barrand                                                                                                    | ALC 0 1211.32                                                                                                    | UF                                                                                                    | Município                                                                                                    | Cooperativa de Producão                                                                                                    | vinculo                                                                                                    | <u> </u>                                                                                                    | A CONTRACTOR OF A CONTRACTOR OFONTO OFONTO OFONTO OFONTO OFONTO OFONTO OFONTO OFONTO OFONTO OF | Em                                                                                                    | <u>inspeç</u>                                                                   |
| <u>\$42175010001</u>                                                                                                    | <u>842175010002</u>                                                                                                    | <u>09/10/2019 15:30</u>                                                                                                    | SC                                                                                                    | Seara                                                                                                    | Agroindustrial Familiar de Seara                                                                                                    | T                                                                                                    |                                                                                                    | UVL de Seara                                                                                                    | inspeção                                                                                                    |                                                                                 |
| <u>S42175010005</u>                                                                                                    |                                                                                                    | <u>12/02/2020 09:17</u>                                                                                                    | SC                                                                                                    | Seara                                                                                                    | Adriano Luiz Fontana                                                                                                    | Ø                                                                                                    | -                                                                                                    | UVL de Seara                                                                                                    | Em<br>inspeção                                                                                                    | -                                                                               |
| * Poderão ser sel                                                                                                    | ecionados vários víncu                                                                                                    | ilos, sendo que, todos c                                                                                                    | Primeira<br>leverão ter a mes                                                                             | Anterior Pá                                                                                                    | gina: 1 /1 Prozima Uli                                                                                                    | tima<br>vu (Registrado)                                                                                                    | em que a opção (Regis<br>Iniciar inspeçã                                                                    | trar inspeção) deverá s<br>o Registrar inspe                                                                                                    | er acionada inc<br>cão Reabr<br>Usuário:Ar<br>Data:12/02<br>Acesso                                                              | dividualr<br>rir vinc<br>manda P<br>//2020 09<br>Rápido                         |
| * Poderão ser sel<br>SBRAVI<br>7046 - Sistema Brasi<br>cipil Cartactros Conf                                                                                                    | ecionados vários víncu<br>ET<br>leiro de Vigilã                                                                                                    | ilos, sendo que, todos o<br>ncia e Emergê                                                                                                    | Primeira<br>leverão ter a mes<br>encias Vete                                                              | Anterior Pá<br>ima SITUAÇÃO, exc<br>rinárias                                                                                                    | gina: 1 /1 Prozema Uli<br>ceto para es situações (Em inspeção) o                                                                                                    | lima<br>w (Registrado)                                                                                                    | em que a opção [Regis<br>Iniciar inspeçã                                                                    | trar inspeção) deverá s                                                                                                    | er acionada inc<br>gão Reabr<br>Usuário:Ar<br>Data:12/02<br>Acesso<br><u>Sair do Sia</u>                                        | dividualm<br>manda Pi<br>//2020 09:<br>Rápido<br>tema                           |
| Poderão ser sel     SBRAVI     SISTEMA Brasil     Cadastros Confi está squi-) Coorrência -) Vínculo d                                                                                                    | ecionados vários víncu<br>ET<br>leiro de Vigilâ<br>guração   Comu<br>spicemiológico + Inspec                                                                                           | los, sendo que, todos o<br>ncia e Emergê<br>nicação Notífica                                                                                                    | Primeira<br>deverão ter a mes<br>encias Vete<br>ção Ocorré                                                | rinárias<br>Relatóri                                                                                                    | gina: 1 /1 Prozensa Uli<br>ceto para as situações (Em inspeção) o                                                                                                    | tima<br>w (Registrado)                                                                                                    | em que a opção (Regit<br>Iniciar Inspeçt                                                                    | trar inspeção) deverá s                                                                                                    | er acionada inc<br>cao: Reabb<br>Usuário:Ai<br>Data:12/02<br>Acesso<br><u>Sair do Sia</u>                                       | dividualm<br>rir vínc<br>manda P<br>v/2020 09<br>Rápido<br>tema                 |
| Poderão ser sel     SBRAVI     Zodastros Confi<br>cial Cadastros Confi<br>está aquí: > Coorrência > Vínculo e<br>pecionar/reabrir vín                                                                                                    | ecionados vários víncu<br>ET<br>leiro de Vigilâ<br>guração Cornu<br>spidemológico + inspec<br>naculo epidem                                                                            | los, sendo que, todos c<br>ncia e Emergé<br>nicação Notifica<br>ienar/Restirr vinculo<br>iiológico                                                                                                    | Primeira<br>leverão ter a mes<br>encias Vete<br>ção Ocorré                                                | Anterior Pá                                                                                                    | gina: 1 /1 Prozema UB<br>eto para as situações (Em inspeção) o                                                                                                    | tima<br>vu (Registrado)                                                                                                    | em que a opção (Regis<br>Iniciar Inspeçã                                                                    | trar inspeção) deverá s                                                                                                    | er acionada inc<br>ção Reabr<br>Usuário:A<br>Data:12/02<br>Sair do Sia<br>Sair do Sia                                           | dividualm<br>manda Pi<br>v2020 09:<br>Rápido<br>tema                            |
| * Poderão ser sel<br>SBBRAVI<br>7046 - Sistema Brasi<br>cial Cadastros Confi<br>está aquit - Coorrienda - Vinculo d<br>pecionar/reabrir vín<br>* Nº da ocorrência                                                                                                    | ecionados vários víncu<br>ET<br>leiro de Vigilà<br>guração Comu<br>polemiológico > Inspec<br>nculo epidem                                                                              | ilos, sendo que, todos d<br>Incia e Emergê<br>nicação Notifica<br>IonarResbir vinculo<br>iológico                                                                                                    | Primeira<br>leverão ter a mes<br>incias Vete<br>ção Ocorré                                                | Anterior Pá                                                                                                    | gina: 1 /1 Prozema UB<br>eto para as situações (Em inspeção) d                                                                                                    | iima                                                                                                    | em que a opțăo (Regit<br>Iniciar Inspeçă                                                                    | trar inspeçãoj deverá s                                                                                                    | er acionada ina<br>Ição Reabr<br>Usuário-Ar<br>Data:12/02<br>Acesso<br>San do Sta                                               | dividualm<br>manda P<br>22020 09:<br>Rápido<br>tema                             |
| * Poderão ser sel<br>SBRAQU<br>7046 - Sistema Brasil<br>cial Cadastros Confe<br>está aquí: > Cooréncia - Vínculo d<br>pecionar/reabrir vín<br>* Nª da ocorrência<br>* Estabelecimento vinculado                                                                                                    | ecionados vários víncu<br>ET<br>leiro de Vigilã<br>guração Comu<br>polemiológico - inspec<br>nculo epidem                                                                              | ilos, sendo que, todos d<br>ncia e Emergê<br>nicação Notifica<br>ionariResbri vinculo<br>iológico                                                                                                    | Primeira<br>leverão ter a mes<br>incias Vete<br>ção Ocorré                                                | Anterior Pá                                                                                                    | gina: 1 /1 Prozema Uli<br>ceto para es situações (Em inspeção) d                                                                                                    | ima<br>w [Registrado]                                                                                                    | em que a opção [Regis<br>Iniciar Inspeçã                                                                    | trar inspeçãoj deverá s                                                                                                    | er scionada ind<br>con Reabr<br>Usuário: A<br>Data: 12/02<br>Accesso<br>Sair do Sia                                             | dividualm<br>rir vincr<br>1/2020 09:<br>Rápido<br>tema                          |
| * Poderão ser sel<br>SBRRAVI<br>7046 - Sistema Brasil<br>cial Cadastros Confe<br>está aqui: > Coerrência > Vinculo e<br>pecionar/reabrir vín<br>* N° da ocorrência<br>* Stabelecimento vinculado<br>* UF                                                                                                    | ecionados vários víncu<br>ET<br>leiro de Vigilã<br>guração Comu<br>ppidemiológice > inspec<br>inculo epidemi<br>SC                                                                     | ncia e Emergê<br>nicação Notifica<br>iológico                                                                                                    | Primeira<br>leverão ter a men                                                                             | Anterior Pá                                                                                                    | gina: 1/1 Prozema UB                                                                                                    | ima<br>μ (Registrado)                                                                                                    | em que a opção (Regis<br>Iniciar Inspaçi)                                                                   | trar inspeçãoj deverá s                                                                                                    | er acionada int<br>ição Reabr<br>Usuário: A.<br>Data: 12/02<br>Acesso<br>Sair do Sist                                           | dividualm<br>manda Pi<br>v/2020 09:<br>Rápido<br>Réma                           |
| Poderão ser sel      SBRAV      7046 - Sistema Brasi cial Cadastros Confi está aqui: > Coorrência > Vinculo e      pecionar/reabrir vín      * Nº da ocorrência      Estabelecimento vinculado      UF      * Município      Período de registro                                                                                                    | ecionados vários víncu<br>Eleiro de Vigilâ<br>guração Comu<br>pridemiológico > inspec<br>neculo epidem<br>Sc<br>Seara                                                                  | Ilos, sendo que, todos d<br>ncia e Emergê<br>nicação Notifical<br>ionar/Reabir vinculo<br>iológico                                                                                                    | Primeira<br>leverão ter 8 met<br>Incias Vete                                                              | Anterior Pá                                                                                                    | gina: 1/1 Prozema UB                                                                                                    | ima<br>ν (Registrado)                                                                                                    | em que a opção (Regil<br>Iniciar Inspaçã                                                                    | trar inspeşão] deverá s                                                                                                    | er ationada ind<br>cito Reabr<br>Usuário:A<br>Acesso<br>Ser do Siti                                                             | dividusim<br>manda Pi<br>722020 89:<br>Rápido<br>tema                           |
| Poderão ser sel     SERRAV      7046 - Sistema Brasi cial Cadastros Confe está aqui: > Coorrência > Vinculo d      pecionar/reabrir vír      Nº da ocorrência      Estabelecimento vinculado      UF      Município      Período de registro     Situação do vínculo                                                                                                    | ecionados vários víncu<br>ET<br>leiro de Vigilá<br>guração Cornu<br>apidemológico > Inspec<br>inculo epidem<br>Sc<br>Seara<br>Em inspec                                                | Ilos, sendo que, todos c<br>ncia e Emergê<br>nicação Notifica<br>icológico<br>v<br>a<br>jão                                                                                                    | Primeira leverão ter a mes incias Vete cão Ocorré                                                         | Interior Pá                                                                                                    | gina: 1/1 Prozema UB                                                                                                    | μ (Registrado)                                                                                                    | em que a op;ão (Regis<br>Iniciar Inspeçã                                                                    | trar inspeşãoj deverá s                                                                                                    | er acionada inn<br>rção Reasbr<br>Data 12/02<br>Ser do Ster                                                                     | dividualm<br>manda Pi<br>rzzozo es:<br>Rápido<br>tema                           |
| Podeião ser selé                                                                                                    | ecionados vários víncu<br>EIT<br>leiro de Vigilâ<br>guração Comu<br>aguração Comu<br>insec<br>neulo epidemo<br>Sc<br>Seara<br>Em inspeç                                                | Ilos, sendo que, todos d<br>ncia e Emergiê<br>nicação Notifica<br>icológico<br>icológico                                                                                                    | Primeira leverão ter a mes incias Vete ção Ocorré                                                         | Anterior Pá                                                                                                    | os Usuários                                                                                                    | ima<br>ν (Registrado)                                                                                                    | em que a op;ão (Regis<br>Iniciar Inspeça                                                                    | trar inspeção) deverá s                                                                                                    | er scionada int<br>Cito Reador<br>Data:12/02<br>Accesso<br>Serrios Cita<br>eenchimentt                                          | dividualmini dividualmini di vince<br>manda Pi<br>Izzozo esi<br>Răpido<br>terma |
| * Poderão ser seri<br>SBBRAQU<br>7046 - Sistema Brasa<br>cial Cadastros Confi<br>está squit - Coorrência - Vinculor<br>pecionar/reabrir vín<br>* Nº da ocorrência<br>* Batabelocimento vinculado<br>* UF<br>* Município<br>* Pederão de registro<br>situação do vinculo                                                                                                    | ecionados vários víncu<br>Eiro de Vigilà<br>guração Comu<br>priemiológico > Inspec<br>nculo epidem<br>SC<br>Seara<br>Em inspec                                                         | ilos, sendo que, todos d<br>ncia e Emergê<br>nicação Notifica<br>icológico<br>iológico                                                                                                    | Primeira leverão ter a met incias Vete ção Ocorré                                                         | Anterior Pá                                                                                                    | gina: 1 /1 Prozema Uli<br>ceto para es situações (Em inspeção) d                                                                                                    | tima<br>v [Registrado]                                                                                                    | em que a opção (Regis<br>Iniciar Inspeçã                                                                    | trar inspeção) deverá s<br>a Registrar Inspe<br>dos campos é de pr                                                                                                    | er scionada ind<br>(20) Reador<br>Usuário A.<br>Usuário A.<br>Casa 12/02<br>Accesso<br>Sair do Sai<br>eenchimento<br>Consulta   | dividualm<br>manda P<br>r/2020 09;<br>Răpido<br>terma                           |
| * Poderão ser sel<br>SBBRAQU<br>7046 - Sistema Brassi<br>cial <u>Cadastros</u> Confe<br>está aqui: - Cooréncia - Vínculo<br>pecionar/reabrir utín<br>* Nª da ocorrência<br>* Brabelecimento vinculado<br>* UF<br>* Município<br>* Período de registro<br>Situação do vinculo                                                                                                    | ecionados vários víncu<br>ETT<br>leiro de Vigilâ<br>guração Comu<br>potemiológico - inspec<br>nculo epidem<br>Sc<br>Seara<br>Em inspec                                                 | ilos, sendo que, todos d<br>ncia e Emergê<br>nicação Notifica-<br>ticação Notifica-<br>ticajão -<br>iológico                                                                                                    | Primeira leverão ter a met incias Vete ção Ocorré                                                         | Anterior Pá                                                                                                    | gina: 1 / 1 Prozema Uli<br>ceto para es situações (Em inspeção) o<br>os Ulsuários                                                                                                    | ima<br>v (Registrado)                                                                                                    | em que a opção [Regis<br>Iniciar Inspeç3                                                                    | trar inspeçãoj deverá s<br>a Registrar Inspe<br>dos campos é de pr                                                                                                    | er scionada ind<br>(280) Reador<br>Usuário AR<br>Osta: 12/02<br>Accesso<br>Sair do Sist                                         | dividuelm<br>manda Pi<br>//2020 09:0<br>Rápido<br>térma                         |
| * Poderão ser sel<br>SBBRACU<br>7046 - Sistema Brasil<br>cial <u>Cadastros</u> Confe<br>está aqui-) Coenéncia - Vínculor<br>pecionar/reabrir vín<br>* Va da ocorrência<br>* Stateleciemento vinculado<br>* UF<br>* Municipio<br>* Priodo de registro<br>Situação do vinculo                                                                                                    | ecionados vários víncu<br>ET<br>leiro de Vigiliã<br>guração Comu<br>potemiológico - inspec<br>neculo epidemi<br>SC<br>Seara<br>Em inspec                                               | ilos, sendo que, todos d<br>nicia e Emergê<br>nicação Notifica-<br>icológico<br>a a                                                                                                    | Primeira leverão ter a men incias Vete ção Ocorré                                                         | Anterior Pá<br>ima SITUAÇÃO, exc<br>rinárias<br>kecia Relatóri                                                                                    | gina: 1 /1 Prozena U                                                                                                    | tima<br>v (Registrado)                                                                                                    | em que a opção [Regis<br>Iniciar Inspect                                                                    | trar inspeção) deverá s<br>a Registrar Inspe<br>dos campos é de pr                                                                                                    | er scionada int<br>(280) Reador<br>Usuário-At<br>Josta 12/02<br>Accesso<br>Sair do Sist                                         | dividualm<br>manda P<br>Vr2020 093<br>Rápido<br>terma                           |
| * Poderão ser sel<br>SEBRACU<br>7046 - Sistema Brasil<br>cial Cadastros Confe<br>está aqui: > Coerrência > Vinculor<br>pecionar/reabrir utín<br>* da ocorrência<br>* da de corrência<br>* UF<br>* Municipio<br>* Periodo de registro<br>Situação do vinculo                                                                                                    | ecionados vários víncu<br>ETT<br>leiro de Vigilâ<br>guração Comu<br>pridemiológice > inspec<br>noculo epidemio<br>SC<br>Seara<br>Em inspec<br>Dcorrência gerada                        | Ilos, sendo que, todos d<br>nicação Notifical<br>inicação Notifical<br>iológico<br>iológico<br>a<br>a<br>Registro                                                                                                    | Primeira<br>leverão ter a men<br>encias Vete<br>ção Ocorré                                                | Anterior Pá<br>ima SITUAÇÃO, exc<br>rinárias<br>Incia Relatóri<br>Lista de vina<br>Ilização do<br>rento vinculado                                 | gina: 1 / 1 Processa UB ceto para es situações (Em inspeção) o os Usuários culos epidemiológicos Nome do estabelecimento                                                                                                    | tima<br>v (Registrado)                                                                                                    | em que a opção (Regis<br>Iniciar Inspaçi)<br>* Pelo menos um<br>Proprietário                                | trar inspeşãoj deverá s<br>a Registrar Inspe<br>dos campos é de pr<br>UM_responsável                                                                                                    | er scionada ini<br>(230) Reador<br>Osta: 12/02<br>Acesso<br>Sair do Siri<br>eenchimento<br>Consulta<br>Situação                 | dividusIm<br>manda PJ<br>rzzozo 09<br>Rápido<br>tema<br>o obrigal               |
| Podeião ser seri<br>SEBRACVI<br>2046 - Sistema Brasil<br>cial Cadastros Confi<br>está aqui - Ocorrência - Vinculor<br>pecionar/reabrir vínz<br>pecionar/reabrir vínz<br>pecionar/reabrir vín | ecionados vários víncu<br>ET<br>leiro de Vigilâ<br>guração Comu<br>guração Comu<br>insueces<br>neculo epidem<br>Scorrência gerada<br>S42175010002                                      | Ilos, sendo que, todos d<br>ncia e Emergê<br>nicação Notifica<br>icológico<br>icológico<br>icológi | Primetra<br>leverão ter a mes<br>incias Vete<br>ção Ocorré<br>castabelecim<br>ure<br>sc                   | Anterior Pai<br>ima SITUAÇÃO, exc<br>rrinárias<br>incia Relatóri<br>Lista de vinu<br>litação do<br>municipile<br>Seara                            | os Usuários  culos epidemiológicos  Nome do estabelecimento  Cooperativa de Produção  Cooperativa de Produção  Cooperativ | tima<br>vu (Registrado)<br>vu (Registrado)<br>vu (Regis | em que a opção (Regis<br>Iniciar Inspecti<br>* Pelo menos um<br><u>Proprietário</u><br>-                    | trar inspeşão) deverá s<br>e Registrar Inspr<br>dos campos é de pr<br>UVL responsável<br>UVL de Seara                                                                                                    | er scionada int<br>(230) Reador<br>Data 12/02<br>Ser do Cite<br>Ser do Cite<br>Consulta<br>Situação<br>Em inspeção              | dividuslm<br>manda Pi<br>rzezeze es-<br>Rápido<br>o obrigat<br>ar Limp          |
| <ul> <li>Poderão ser selé</li> <li>SBBRAQUE</li> <li>7046 - Sistema Brasil</li> <li>Cadastros Confi</li> <li>está aqui - Coorrência Vinculo</li> <li>pecionar/reabrir vín</li> <li>* A' da ocorrência</li> <li>Estabelecimento vinculado</li> <li>UF</li> <li>Município</li> <li>Período de registro<br/>Situação do vínculo</li> <li>Qcorrência origem (a</li> <li>S42175010001</li> <li>S42175010005</li> </ul>                                                                                                    | ecionados vários víncu<br>ET<br>leiro de Vigilà<br>guração Comu<br>pidemiológico > Inspec<br>nculo epidem<br>Sc<br>Seara<br>Em inspec<br>Deorrência gerada<br>S42175010002             | Ilos, sendo que, todos d<br>Incia e Emergê<br>nicação Notifica<br>iológico<br>iológico<br>Registro<br>02/10/2019 15:30<br>12/02/2020 02-17                                                                                                    | Primeira<br>leverão ter a met<br>incias Vete<br>ção Ocorré<br>ção Ocorré<br>scase<br>scase<br>scase<br>sc | Anterior Pá<br>ima SITUAÇÃO, exc<br>rinárias<br>Incia Relatóri<br>Lista de vint<br>lização do<br>hento vinculado<br>Seara<br>Seara                | os Usuários           culos epidemiológicos           Nome do estabelecimento           Cooperativa de Produção<br>Agronoustral Familar de Seara                                                                                                    | ima<br>v (Registrado)                                                                                                    | em que a op;ão [Regis<br>Iniciar Inspeça<br>Pelo menos um<br>Proprietário<br>-<br>-                         | trar inspeşão) deverá s<br>e Registrar Inspe<br>dos campos é de pr<br>UVL responsável<br>UVL de Seara                                                                                                    | eenchimento<br>Consulta<br>Situação<br>Em<br>Inspeção<br>Em<br>Empeção                                                          | dividusin<br>manda P<br>rzeze es<br>Răpide<br>isma<br>o obrigal<br>r Lim        |
| Poderão ser sela  SBBRAQU  7046 - Sistema Brass  Calastros Confe está aqui - Ocorrência Vinculor  Pecionar/reabrir vír  Nª da ocorrência  Estabelecimento vinculado  U  Cucorrência origem Stituação do vínculo  Cucorrência origem Sa2175010001  Stituação do ser sela  Sa2175010005  Stituação do ser sela  Sa2175010005  Stituação do ser sela  Sa217501005  Stituação do ser sela  Sa217501005  Stituação do ser sela  Sa21750105  Stituação do ser sela  Sa21750105  Stituação do ser sela                                                                                                    | ecionados vários víncu<br>ET<br>leiro de Vigilià<br>guração Comu<br>portante de comunication de comunication<br>sculo epidem<br>Scara<br>Em inspeç<br>Corrência gerada<br>S42175010002 | lios, sendo que, todos d<br>Incia e Emergê<br>nicação Notifica-<br>iológico<br>↓<br>↓<br>a<br>a<br>2ão<br>09/10/2019-15-39<br>12/02/2020 09-17                                                                                                    | Primeira<br>leverão ter a men<br>incias Vete<br>ção Ocorré<br>ção Ocorré<br>stabelecim<br>uE<br>SC<br>SC  | Anterior Pai<br>ima SITUAÇÃO, exc<br>rinárias<br>kecia Relatóri<br>Lista de vincu<br>lização do<br>tento vinculado<br>Municipie<br>Seara<br>Seara | gina: 1 / 1 Processa UI<br>eto para es situações (Em inspeção) o<br>os USulários<br>culos epidemiológicos<br>Nome do estabelecimento<br>Cooperativa de Produção<br>Agrioridustral Familar de Seara                                                                                                    | ima<br>v (Registrado)                                                                                                    | em que a opção [Regis<br>Iniciar Inspect]          * Pelo menos um         Proprietário         -         - | trar inspeçãoj deverá s<br>a Registrar Inspe<br>dos campos é de pr<br>UVL responsável<br>UVL de Seara<br>UVL de Seara                                                                                                    | er scionada int<br>(280) Readur<br>Usuário Al<br>Acesso<br>Sar do Sist<br>eenchimento<br>Consulta<br>Situação<br>Em<br>inspeção | dividuslm<br>manda P<br>r/2020 09<br>Răpido<br>isma<br>o obrigat                |

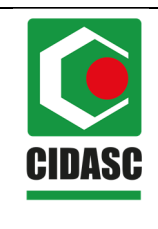

| POP 8.3            |
|--------------------|
| Data da aprovação: |
| 20/02/2020         |
| Página 9 de 13     |
| Revisão: 00        |
|                    |

| SISBRAVI<br>ev.17046 - Sistema Brasi         | ET<br>ileiro de Vigilâr   | ncia e Emergên                | ncias Veteriná                           | irias                                   |                                                                                        |                                |                       |                            | Usuário:A<br>Data:12/0<br>Acesso<br>Sair do Sis | umanda Pires Sessir<br>2/2020 09:30<br>) Rápido ▼<br><u>stema</u> |
|----------------------------------------------|---------------------------|-------------------------------|------------------------------------------|-----------------------------------------|----------------------------------------------------------------------------------------|--------------------------------|-----------------------|----------------------------|-------------------------------------------------|-------------------------------------------------------------------|
|                                              |                           |                               |                                          |                                         |                                                                                        |                                |                       |                            |                                                 |                                                                   |
| Você está aqui: ► Ocorrência ► Vínculo e     | epidemiológico 🕨 Inspecio |                               |                                          |                                         |                                                                                        |                                |                       |                            |                                                 |                                                                   |
| Inspecionar/reabrir vír                      | nculo epidemi             | ológico                       |                                          |                                         |                                                                                        |                                |                       |                            |                                                 | Ajuda                                                             |
| * Nº da ocorrência                           |                           |                               |                                          |                                         |                                                                                        |                                |                       |                            |                                                 |                                                                   |
| * Estabelecimento vinculado                  |                           |                               |                                          |                                         |                                                                                        |                                |                       |                            |                                                 |                                                                   |
| * UF                                         | SC                        | Ŧ                             |                                          |                                         |                                                                                        |                                |                       |                            |                                                 |                                                                   |
| * Município                                  | Seara                     |                               |                                          |                                         |                                                                                        |                                |                       |                            |                                                 |                                                                   |
| * Periodo de registro<br>Situação do vinculo |                           | a                             |                                          |                                         |                                                                                        |                                |                       |                            |                                                 |                                                                   |
| situação do vinculo                          | Em inspeçã                | Confirmação                   | 0                                        |                                         |                                                                                        |                                | ×                     |                            |                                                 |                                                                   |
|                                              |                           | Confirma                      | FORM VIN pa                              | ra registro                             | o da inspeção realizada (a                                                             | usência de ca                  | isos <sup>nos u</sup> | m dos campos é de pi       | reenchiment                                     | o obrigatório.                                                    |
|                                              |                           | provaveis)?                   |                                          |                                         |                                                                                        |                                |                       |                            | Consult                                         | ar Limpar                                                         |
|                                              |                           | Se houve det<br>registrar uma | teção de casos<br>a nova ocorrênc        | ia (FORN                                | s, selecione "não", para qu<br><b>l IN</b> )                                           | ie vocë possa                  |                       |                            |                                                 |                                                                   |
|                                              |                           |                               |                                          |                                         | Form VIN                                                                               | Form                           | IN                    |                            |                                                 | <u>N° de</u><br>inspeções                                         |
|                                              |                           | L                             |                                          |                                         |                                                                                        |                                |                       | UVL de Seara               | Em<br>inspeção                                  |                                                                   |
|                                              |                           |                               | SC S                                     | Seara                                   | Adriano Luiz Fontana                                                                   |                                |                       | UVL de Seara               | Em<br>inspeção                                  |                                                                   |
| * Poderão ser sele                           | ecionados vários vínculo  | os, sendo que, tados de       | Qua<br>Primeira A<br>verão ter a mesma S | ntidade de<br>nterior Pa<br>ITUAÇÃO, es | registros encontrados: 2<br>Igina: 1 /1 Prostma<br>ceto para as situações (Em inspeção | Ültima<br>o] ou [Registrado] e | em que a opção [Re    | gistrar inspeção] deverá t | ser acionada ir                                 | adividualmente.                                                   |
|                                              |                           |                               |                                          |                                         |                                                                                        |                                |                       | Registrar insp             | eção Real                                       |                                                                   |
|                                              |                           |                               |                                          |                                         |                                                                                        |                                |                       |                            |                                                 |                                                                   |
|                                              |                           |                               |                                          |                                         |                                                                                        |                                |                       |                            |                                                 |                                                                   |

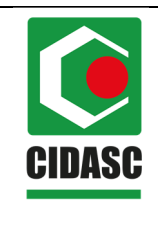

| POP 8.3            |
|--------------------|
| Data da aprovação: |
| 20/02/2020         |
| Página 10 de 13    |
| Revisão: 00        |
|                    |

3.3.2 Verificar e confimar os dados do estabelecimento. Selecionar "Não foram identificados casos prováveis ou confirmados da doença ou síndrome investigada.

| 040 - 0131                                                                                                    |                                                                                                    | Brasileir                                                        |                               |                                                                                                    | nergencia                         | s veterinar                                                 | nas                                                                    |                                                              |                                        |                                                                              |                                                       | Sair do Sistema                                                                                    |
|----------------------------------------------------------------------------------------------------|----------------------------------------------------------------------------------------------------|------------------------------------------------------------------|-------------------------------|----------------------------------------------------------------------------------------------------|-----------------------------------|-------------------------------------------------------------|------------------------------------------------------------------------|--------------------------------------------------------------|----------------------------------------|------------------------------------------------------------------------------|-------------------------------------------------------|----------------------------------------------------------------------------------------------------|
| al Cadas                                                                                                    | stros                                                                                                    | Configura                                                        | ção Co                        | municação N                                                                                                  | Notificação                       | Ocorrência                                                  | Relatórios                                                             | Usuários                                                     |                                        |                                                                              |                                                       |                                                                                                    |
| stá aqui: ⊁ Ocorr                                                                                                    | rrência ⊁ \                                                                                                    | Vínculo epider                                                   | niológico + In:               | specionar/Reabrir vír                                                                                        | ínculo                            |                                                             |                                                                        |                                                              |                                        |                                                                              |                                                       |                                                                                                    |
|                                                                                                    | ~ ~ ~                                                                                                    | <i>\ /</i>                                                       |                               |                                                                                                    |                                   |                                                             |                                                                        |                                                              |                                        |                                                                              |                                                       |                                                                                                    |
| istrar ins                                                                                                    | speça                                                                                                    |                                                                  |                               | pidemiolog                                                                                                   | gico - FOr                        |                                                             |                                                                        |                                                              |                                        |                                                                              |                                                       | · · · · · · · · · · · · · · · · · · ·                                                              |
| dentificação                                                                                                    | o da oc                                                                                                    | orrência d                                                       | e origem                      |                                                                                                    |                                   |                                                             |                                                                        |                                                              |                                        |                                                                              |                                                       |                                                                                                    |
|                                                                                                    |                                                                                                    |                                                                  |                               |                                                                                                    |                                   | D                                                           | ados da ocorrê                                                         | ncia de origem                                               |                                        |                                                                              |                                                       |                                                                                                    |
| Oc                                                                                                    | corrência                                                                                                    | 1                                                                | UF                            | Município                                                                                                    | 0                                 | Estabele                                                    | cimento                                                                |                                                              | Sín                                    | ndrome/Doença                                                                |                                                       | Espécies                                                                                           |
| <u>8421</u>                                                                                                    | 1750100                                                                                                    | 05                                                               | SC                            | Seara                                                                                                    | teste                             |                                                             |                                                                        | Sindrome He                                                  | emorrágica dos Suínos                  | s                                                                            |                                                       | Suino                                                                                              |
| dentificação                                                                                                    | o do vin                                                                                                    | nculo epide                                                      | miológico                     | 6                                                                                                    |                                   |                                                             |                                                                        |                                                              |                                        |                                                                              |                                                       |                                                                                                    |
|                                                                                                    |                                                                                                    |                                                                  |                               |                                                                                                    |                                   |                                                             |                                                                        |                                                              |                                        |                                                                              |                                                       |                                                                                                    |
|                                                                                                    |                                                                                                    |                                                                  |                               |                                                                                                    |                                   | Da                                                          | dos do vínculo                                                         | enidemiológico                                               |                                        |                                                                              |                                                       |                                                                                                    |
|                                                                                                    |                                                                                                    |                                                                  |                               |                                                                                                    |                                   | Da<br>Proprietar                                            | dos do vínculo<br>rio                                                  | epidemiológico                                               | )                                      | Contato                                                                      | principal                                             |                                                                                                    |
| Registro                                                                                                    | UF                                                                                                    | Município                                                        | Estabeled                     | imento                                                                                                    |                                   | Da<br>Proprietar<br>Nome - CPF/                             | dos do vínculo<br>rio<br>CNPJ                                          | epidemiológico                                               | Nome                                   | Contato<br>Telefone fixo                                                     | principal<br>Celular                                  | Condição/Função                                                                                    |
| Registro<br>12/02/2020<br>09:29:50                                                                                                    | UF                                                                                                    | Município<br>Seara                                               | Estabeled<br>Adriand<br>Fonta | imento<br>Luiz<br>ina                                                                                        |                                   | Da<br>Proprietar<br>Nome - CPF/                             | dos do vínculo<br>rio<br>CNPJ                                          | epidemiológico<br>Inserir                                    | Nome                                   | Contato r<br>Telefone fixo                                                   | principal<br>Celular                                  | Condição/Função<br>:: Selecione :: •                                                               |
| Registro<br>12/02/2020<br>09:29:50                                                                                                    | UF<br>SC                                                                                                    | Município<br>Seara                                               | Estabeleo<br>Adriano<br>Fonta | imento<br>Luiz<br>ina                                                                                        |                                   | Da<br>Proprietar<br>Nome - CPF/                             | dos do vínculo<br>rio<br>CNPJ<br>geográficas do                        | epidemiológico<br>Inserir<br>estabeleciment                  | Nome<br>Nome                           | Contato (<br>Telefone fixo                                                   | orincipal<br>Celular                                  | Condição/Função                                                                                    |
| Registro<br>12/02/2020<br>09:29:50                                                                                                    | UF                                                                                                    | Município<br>Seara                                               | Estabeleo<br>Adriano<br>Fonta | imento<br>I Luiz<br>ina                                                                                      | (<br>Formato sex                  | Da<br>Proprietar<br>Nome - CPF/4<br>Coordenadas<br>agesimal | dos do vínculo<br>rio<br>CNPJ<br>geográficas do                        | epidemiológico<br>Inserir<br>estabeleciment                  | Nome<br>Nome<br>to vinculado           | Contato p<br>Telefone fixo                                                   | orincipal<br>Celular<br>au decimal                    | Condição/Função                                                                                    |
| Registro<br>12/02/2020<br>09:29:50<br>Datum ut                                                                                                    | UF<br>SC<br>tilizado                                                                                               | Município<br>Seara                                               | Estabeleo<br>Adriano<br>Fonta | Luiz<br>na                                                                                                   | (<br>Formato sex                  | Da<br>Proprietar<br>Nome - CPF/4<br>Coordenadas<br>agesimal | dos do vínculo<br>rio<br>CNPJ<br>geográficas do<br>Longitude           | epidemiológico<br>Inserir<br>estabeleciment                  | Nome<br>to vinculado<br>Latitu         | Contato j<br>Telefone fixo<br>Formato gr<br>ude                              | principal<br>Celular<br>au decimal                    | Condição/Função                                                                                    |
| Registro<br>12/02/2020<br>09:29:50<br>Datum ut                                                                                                    | UF<br>SC                                                                                                    | Município<br>Seara<br>WGS                                        | Estabelec<br>Adrianc<br>Fonta | Latitude                                                                                                    | Formato sex<br>x: S 15° 48'       | Da<br>Proprietar<br>Nome - CPF/<br>Coordenadas<br>agesimal  | dos do vínculo<br>rio<br>CNPJ<br>geográficas do<br>Longitude<br>15,96° | epidemiológico<br>Inserir<br>estabeleciment<br>x: W 047° 52' | Nome to vinculado Latitu -15,80024     | Contato y<br>Telefone fixo<br>Formato gr<br>ude<br>916666                    | orincipal<br>Celular<br>au decimal                    | Condição Função<br>:: Selecione :: •<br>Longitude<br>147,8711000000 Ex:                            |
| Registro<br>12/02/2020<br>09:29:50<br>Datum ut<br>SIRGAS200<br>84                                                                                  | UF<br>SC                                                                                                    | Município<br>Seara                                               | Estabelec<br>Adrianc<br>Fonta | Luiz<br>Ina<br>Latitude                                                                                      | (<br>Formato sex<br>x: S 15° 48'  | Da<br>Proprietar<br>Nome - CPF/4<br>Coordenadas<br>agesimal | dos do vinculo<br>io<br>CNPJ<br>geográficas do<br>Longitude<br>15,96°  | epidemiológico<br>Inserir<br>estabeleciment<br>x: W 047° 52' | Nome to vinculado Latitu -15,8002      | Contato j<br>Telefone fixo<br>Formato gr<br>ude<br>Ex:<br>216666             | orincipal<br>Celular<br>au decimal                    | Condição Função I: Selecione :: Longitude 147,8711000000 Ex: stabelecimento vinculad               |
| Registro<br>12/02/2020<br>09:29:50<br>Datum ut                                                                                                    | UF<br>SC                                                                                                    | Municipio<br>Seara                                               | Estabelec<br>Adrianc<br>Fonta | Latitude                                                                                                    | (<br>Formato sex<br>x: \$ 15° 48' | Da<br>Proprietar<br>Nome - CPF/d                            | dos do vínculo<br>rio<br>CNPJ<br>geográficas do<br>Longitude<br>15,96* | epidemiológica<br>Inserir<br>estabeleciment<br>x: W 047° 52' | Nome Nome to vinculado Latite -15,8002 | Contato j<br>Telefone fixo<br>Formato gr<br>ade<br>Br:<br>Gonfirm            | orincipal<br>Celular<br>au decimal<br>{ar dados do es | Condição Função I:: Selecione :: Longitude 147.871100000 Ex stabelecimento vinculad                |
| Registro<br>12/02/2020<br>09:29:50<br>Datum ut<br>9 SIRGAS200<br>84<br>Regist                                                                      | UF<br>SC<br>tilizado                                                                                               | Município<br>Seara<br>WGS                                        | Estabelec<br>Adrianc<br>Fonta | Latitude                                                                                                    | (<br>Formato sex<br>x: \$ 15° 48' | Da<br>Proprietar<br>Nome - CPF#                             | dos do vinculo<br>rio<br>CNPJ<br>geográficas do<br>Longitude<br>15.96* | epidemiológica<br>Inserir<br>estabeleciment<br>x: W 047° 52' | Nome to vinculado Latitu -15,8002      | Contato j<br>Telefone fixo<br>Formato gr<br>ude<br>D16666<br>Ex:<br>Confirma | orincipal<br>Celular<br>au decimal<br>ar dados do es  | Condição Função<br>:: Selecione ::  Longitude<br>147,8711000000 Ex:<br>stabelecimento vinculad     |
| Registro           12/02/2020           09:29:50           Datum ut           SIRGAS200           Regist           Regist           Data da insper | UF<br>SC<br>ttilizado                                                                                              | Município<br>Seara<br>WGS                                        | Estabelec<br>Adrianc<br>Fonta | Latitude                                                                                                    | Formato sex                       | Da<br>Proprietar<br>Nome - CPF//                            | dos do vinculo<br>io<br>CNPJ<br>geográficas do<br>Longitude<br>15.967  | epidemiológica<br>Inserir<br>estabeleciment<br>x: W 047° 52' | Nome to vinculado Latitu -15,8002      | Contato j<br>Telefone fixo<br>Formato gr<br>916666 Ex:<br>Confirme           | vrincipal<br>Celular<br>au decimal<br>ar dados do es  | Condição Função                                                                                    |
| Registro           12/02/2020           09:29:50           Datum ut           SIRGAS200           84           Regist           Data da insperior  | UF<br>SC<br>ttilizado<br>00 V                                                                                      | Município<br>Seara<br>WGS                                        | Estabelec<br>Adrianc<br>Fonta | Luiz<br>Latitude<br>01.05 <sup>°</sup> E <sup>0</sup>                                                        | Formato sex                       | Da<br>Proprietan<br>Nome - CPF//                            | dos do vinculo<br>io<br>CNPJ<br>geográficas do<br>Longitude<br>15.96*  | epidemiológica<br>Inserir<br>estabeleciment<br>x: W 047* 52' | Nome to vinculado Latitu -15,8002      | Contato j<br>Telefone fixo<br>Formato gr<br>at6666 Ex:<br>Confirme           | vrincipal<br>Celular<br>au decimal<br>ar dados do et  | Condição Função<br>:: Selecione ::<br>Longitude<br>477.871100000 Ex:<br>stabelecimento vinculado   |
| Registro<br>12/02/2020<br>09:29:50<br>Datum ut<br>SIRGAS200<br>84<br>Registi<br>Data da inspe                                                      | UF<br>SC<br>tilizado<br>00 V<br>strar d<br>eção 1:<br>nculo ep                                                     | Município<br>Seara<br>WGS                                        | Estabelec<br>Adrianc<br>Fonta | imento<br>Luiz<br>ana<br>Latitude<br>01.05 <sup>-</sup> ED<br>5 <b>jão</b><br>1º Inseção<br>tabelecimento to | (<br>Formato sex<br>X S 15° 48°   | Da<br>Proprietar<br>Nome - CPF//                            | dos do vinculo<br>io<br>CNPJ<br>geográficas do<br>Longitude<br>15.98°  | epidemiológica<br>Inserir<br>estabeleciment<br>x: W 047° 52' | Nome to vinculado Latitu -15,8002      | Contato j<br>Telefone fixo<br>Formato gr<br>ude<br>S18686 Ex:<br>Confirme    | principal<br>Celular<br>au decimal<br>ar dados do et  | Condição Função                                                                                    |
| Registro 12/02/2020 09:29:50 Datum ut SIRGAS200 Regist Data da inspec Fipos de vin Mesma orios                                                     | UF<br>SC<br>Utilizado<br>00 V<br>V<br>V<br>V<br>V<br>V<br>V<br>V<br>V<br>V<br>V<br>V<br>V<br>V<br>V<br>V<br>V<br>V | Município<br>Seara<br>WGS<br>Iados da<br>2/02/2020<br>Didemiológ | Estabelec<br>Adrianc<br>Fonta | Latitude Latitude 01.05° D 2 3 0 1 * Inspeção 1 * Inspeção                                                   | (<br>Formato sex<br>x \$ 15° 43°  | Da<br>Proprietar<br>Nome - CPF//                            | dos do vinculo<br>io<br>CNPJ<br>geográficas do<br>Longitude<br>15.96*  | epidemiológica<br>Inserir<br>estabeleciment<br>x: W 047° 52' | Nome to vinculado Latitu -15,8002      | Contato j<br>Telefone fixo<br>Formato gr<br>gategos Brc.<br>Confirma         | vrincipal<br>Celular<br>au decimal<br>ar dados do et  | Condição Função<br>:: Selecione ::<br>Longitude<br>447,871100000<br>Ex:<br>Stabelecimento vinculad |

3.3.3 Na aba dados do agrupamento selecionar a espécie, preencher conforme o caso e "Incluir espécie". Na descrição das atividades informar o atendimento realizado e colocar o número do registro de atividade.

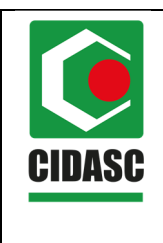

| POP 8.3            |
|--------------------|
| Data da aprovação: |
| 20/02/2020         |
| Página 11 de 13    |
| Revisão: 00        |
|                    |

| Espécie                             | :: Selecione ::                                                                                   | •                                                             | AMBIENTE               | DE HOMOLO          | GAÇÃO                      |         |                 |                      |
|-------------------------------------|---------------------------------------------------------------------------------------------------|---------------------------------------------------------------|------------------------|--------------------|----------------------------|---------|-----------------|----------------------|
|                                     |                                                                                                   |                                                               | Dados d                | o agrupamento      |                            |         |                 |                      |
|                                     |                                                                                                   | * Total existe                                                | ente                   | Tota               | al vistoriado              |         | Total exami     | nado                 |
|                                     | * Tipo                                                                                            | Agrupamentos                                                  | Animais                | Agrupamentos       | Animais                    | Agru    | pamentos        | Animais              |
|                                     | :: Selecione :: ▼                                                                                 |                                                               |                        |                    |                            |         |                 |                      |
|                                     |                                                                                                   |                                                               |                        |                    |                            |         | * Campos de pre | enchimento obrigatór |
|                                     |                                                                                                   |                                                               |                        |                    |                            |         |                 | Incluir espéci       |
|                                     |                                                                                                   |                                                               |                        |                    |                            |         |                 |                      |
|                                     |                                                                                                   |                                                               | Lista de es            | pécies da inspeção |                            |         |                 |                      |
|                                     | Espácio                                                                                           |                                                               | Total                  | Dados do a         | agrupamento<br>Total vieto | niado   | Total           | ovaminado            |
| 2                                   | Lapecie                                                                                           | Тіро                                                          | Agrupamentos           | Animais            | Agrupamentos               | Animais | Agrupamentos    | Animais              |
| 0                                   | Suíno                                                                                             | Galpões                                                       | 3                      | 1500               | -                          |         | -               | -                    |
|                                     |                                                                                                   |                                                               |                        |                    |                            |         |                 | Excluir espéci       |
|                                     |                                                                                                   |                                                               |                        |                    |                            |         |                 |                      |
| ituação<br>nspeção d<br>Justificati | da inspeção<br>de vínculo encerrada? ®<br>NAO FORAM IDENTI<br>OU CONFIRMADOS<br>INVESTIGADA<br>va | Sim O Não<br>FICADOS CASOS PROVAVEIS<br>DA DOENÇA OU SÍNDROME |                        |                    |                            |         |                 |                      |
| ndicação                            | de novos estabelecimen                                                                            | itos para investigação devido a v                             | vínculo epidemiológico |                    |                            |         |                 |                      |
| oi identifi                         | cado novo vínculo? 🔍 S                                                                            | im 🖲 Não                                                      |                        |                    |                            |         |                 |                      |
| Anexar do                           | ocumentos                                                                                         |                                                               |                        |                    |                            |         |                 |                      |
| ipo de do                           | cumento :: Selecione :: 1                                                                         | * Arquivo                                                     |                        | Anexar document    | lo                         |         |                 |                      |
|                                     |                                                                                                   |                                                               |                        |                    |                            |         |                 | Inclu                |
|                                     |                                                                                                   |                                                               |                        |                    |                            |         |                 |                      |
|                                     |                                                                                                   |                                                               |                        |                    |                            |         |                 | Concluir Volta       |

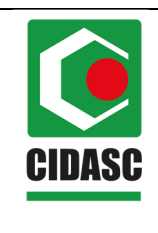

| POP 8.3            |
|--------------------|
| Data da aprovação: |
| 20/02/2020         |
| Página 12 de 13    |
| Revisão: 00        |
|                    |

|        | Cadastros                             | Configuração                                                                                                    | Comunicação                                | Notificaçã                | o Ocorrência                                               | Relatórios                                                | Usuários                                                             |                                  |                                      |                                                      |                                                      |
|--------|---------------------------------------|----------------------------------------------------------------------------------------------------|--------------------------------------------|---------------------------|------------------------------------------------------------|-----------------------------------------------------------|----------------------------------------------------------------------|----------------------------------|--------------------------------------|------------------------------------------------------|------------------------------------------------------|
| está a | qui: ) Ocorrência ) Vi                | nculo epidemiológico                                                                                                    | Inspecionar/Reabri                         | ir vínculo                |                                                            |                                                           |                                                                      |                                  |                                      |                                                      |                                                      |
| peo    | ionar/reabri                          | r vínculo ep                                                                                                    | oidemiológic                               | :0                        |                                                            |                                                           |                                                                      |                                  |                                      |                                                      |                                                      |
| 2      | Cadastro realizado                    | com sucesso.                                                                                                    |                                            |                           |                                                            |                                                           |                                                                      |                                  |                                      |                                                      |                                                      |
| * N° ( | la ocorrência                         | 421                                                                                                    | 75010005                                   |                           |                                                            |                                                           |                                                                      |                                  |                                      |                                                      |                                                      |
| * Est  | abelecimento vincu                    | ilado                                                                                                    |                                            |                           |                                                            |                                                           |                                                                      |                                  |                                      |                                                      |                                                      |
| ' UF   |                                       | :: 5                                                                                                    | Selecione :: 🔻                             |                           |                                                            |                                                           |                                                                      |                                  |                                      |                                                      |                                                      |
| * Mur  | nicípio                               |                                                                                                    |                                            |                           |                                                            |                                                           |                                                                      |                                  |                                      |                                                      |                                                      |
| Der    | indo do registro                      |                                                                                                    |                                            |                           |                                                            |                                                           |                                                                      |                                  |                                      |                                                      |                                                      |
| Per    | iodo de regisiro                      |                                                                                                    |                                            | а                         |                                                            |                                                           |                                                                      |                                  |                                      |                                                      |                                                      |
| Situ   | lação do vínculo                      | :: 5                                                                                                    | Selecione ::                               | а                         | Ŧ                                                          |                                                           |                                                                      |                                  |                                      |                                                      |                                                      |
| Situ   | Jação do vínculo                      | ::: 5                                                                                                    | selecione ::                               | a                         | ¥                                                          |                                                           |                                                                      |                                  | * Pelo menos um                      | dos campos é de p                                    | reenchimento obrig                                   |
| Situ   | Jação do vínculo                      |                                                                                                    | ;<br>Selecione ::                          | a                         | Ŧ                                                          |                                                           |                                                                      |                                  | * Pelo menos um                      | dos campos é de p                                    | reenchimento obrig                                   |
| Situ   | Jação do vínculo                      |                                                                                                    | Selecione ::                               | a                         | Ŧ                                                          | .ista de vincul                                           | os epidemiológicos                                                   |                                  | * Pelo menos um                      | dos campos é de p                                    | reenchimento obrig<br>Consultar                      |
| Situ   | Jação do vínculo<br>Ocorrência origen | Image: Second second second | Selecione ::<br>Pelecione ::<br>Prada Regi | a<br><u>stro</u> e        | *<br>Localizationstabelecimento                            | lista de víncul<br>io do<br>vínculado<br>leipio           | os epidemiológicos<br>Nome do estabelecimento                        | <u>Tipo de</u><br><u>vinculo</u> | * Pelo menos um<br>Proprietário      | dos campos é de p<br>UVL responsável                 | Consultar Li<br>Situação N                           |
| Situ   | Ocorrência origen S42175010005        | Ocorrência g                                                                                                    | erada Regi<br>12/02/202                    | a e<br>stro e<br>20 09:17 | v<br>Localizaçi<br>stabelecimento<br><u>UE Mur</u><br>SC S | Lista de víncul<br>io do<br>vínculado<br>icípio<br>sara A | os epidemiológicos<br>Nome do estabelecimento<br>driano Luiz Fontana | Tipo de<br>vinculo               | * Pelo menos um<br>Proprietário<br>- | dos campos é de p<br>UVL responsável<br>UVL de Seara | Consultar Li<br>Situação N<br>Encerrado<br>com FORM- |

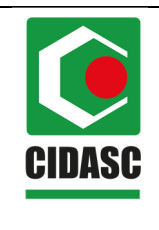

POP 8.3 Data da aprovação: 20/02/2020 Página 13 de 13 Revisão: 00

### 4 REFERÊNCIAS

Manual do Usuário SISBRAVET. Versão 2.0 – Ministério da Agricultura, Pecuária e Abastecimento.

POP 1.12. Fluxo de Registro das Notificações e Investigações de Doenças no SISBRAVET – DEDSA.